# EVK-ET-AM62

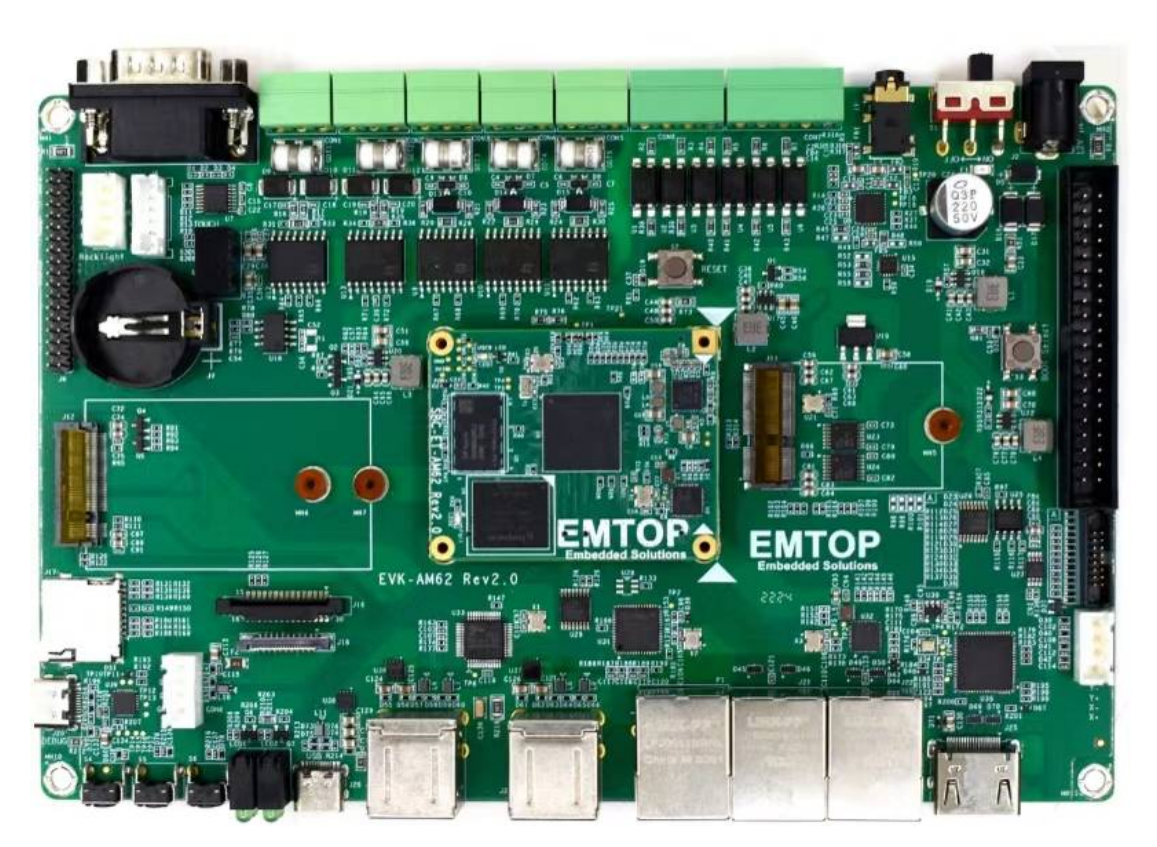

SOM-ET-AM62 + EVK-ET-AM62

# DEBIAN 13 [TRIXIE] 用户手册

Version: 0.1 2024-10-08

# 修订记录:

| Version | Date       | Description     |
|---------|------------|-----------------|
| 0.1     | 2024-10-08 | Initial Release |

| www.emtop-tech.com   | https://github.com/EMTOP-TECH |
|----------------------|-------------------------------|
| sales@emtop-tech.com | support@emtop-tech.com        |

# **Table of Contents**

| 1. | DEBIAN 操作 | F系统                       | 6   |
|----|-----------|---------------------------|-----|
| 1  | .1        | 软件资源                      | 6   |
|    | 1.1.1     | 资源目录                      | 6   |
|    | 1.1.2     | BSP                       | 6   |
| 1  | .2        | 嵌入式 LINUX 系统结构            | 7   |
| 1  | .3        | 搭建开发环境                    | 8   |
|    | 1.3.1     | 安装交叉编译工具                  | 8   |
|    | 1.3.2     | 设置交叉编译环境                  | 9   |
| 1  | .4        | 准备源代码                     | 9   |
| 1  | .5        | 编译                        | .10 |
|    | 1.5.1     | 编译用户应用程序项目                | .12 |
| 1  | .6        | LINUX 系统定制                | .13 |
|    | 1.6.1     | 替换 U-BOOT LOGO            | .13 |
|    | 1.6.2     | 设置配置菜单                    | .14 |
|    | 1.6.3     | 菜单选项                      | .14 |
|    | 1.6.4     | 编译Kernel                  | .15 |
| 1  | .7        | 内核驱动介绍                    | .15 |
|    | 1.7.1     | SD/MMC                    | .17 |
|    | 1.7.2     | Audio In/Out              | .18 |
| 1  | .8        | 驱动开发                      | .19 |
|    | 1.8.1     | GPIO_LEDs 驱动              | .19 |
|    | 1.8.2     | PINMUX 配置指导               | .22 |
| 1  | .9        | 系统更新                      | .25 |
|    | 1.9.1     | <i>更新 <b>TF</b> 卡系统镜像</i> | .25 |
|    | 1.9.2     | 从 TF 卡启动更新 eMMC           | .26 |
| 1  | .10       | 测试与演示                     | .28 |

| www.emtop-tech.com   | https://github.com/EMTOP-TECH |
|----------------------|-------------------------------|
| sales@emtop-tech.com | support@emtop-tech.com        |

| 1.10.1                                                                               | SSH                                                                                                    | 29                                           |
|--------------------------------------------------------------------------------------|----------------------------------------------------------------------------------------------------|----------------------------------------------|
| 1.10.2                                                                               | RTC                                                                                                    | 29                                           |
| 1.10.3                                                                               | TIMEZONE 设置                                                                                                    | 29                                           |
| 1.10.4                                                                               | USB HOST                                                                                                    |                                              |
| 1.10.5                                                                               | NETWORK                                                                                                    | 31                                           |
| 1.10.6                                                                               | TFT-LCD                                                                                                    | 33                                           |
| 1.10.7                                                                               | LVDS                                                                                                    | 34                                           |
| 1.10.8                                                                               | LVDS BACKLIGHT                                                                                                    | 34                                           |
| 1.10.9                                                                               | TOUCH PANEL                                                                                                    | 34                                           |
| 1.10.10                                                                              | NAU88C22 AUDIO                                                                                                    |                                              |
| 1.10.11                                                                              | HDMI                                                                                                    | 37                                           |
| 1.10.12                                                                              | HDMI AUDIO                                                                                                    | 37                                           |
| 1.10.13                                                                              | UART                                                                                                    |                                              |
| 1.10.14                                                                              | RS485                                                                                                    |                                              |
| 1.10.15                                                                              | EEPROM                                                                                                    | 40                                           |
| 1.10.16                                                                              | CAN BUS                                                                                                    | 41                                           |
| 1.10.17                                                                              | BUTTON                                                                                                    | 42                                           |
| 1.10.18                                                                              | LED                                                                                                    | 43                                           |
| 1.10.19                                                                              | DI/DO                                                                                                    | 44                                           |
|                                                                                      |                                                                                                    |                                              |
| 1.10.20                                                                              | SPI ADC                                                                                                    | 46                                           |
| 1.10.20<br>1.10.21                                                                   | SPI ADC<br>PWM                                                                                                    | 46<br>47                                     |
| 1.10.20<br>1.10.21<br>1.10.22                                                        | SPI ADC<br>PWM<br>eMMC                                                                                                    | 46<br>47<br>47                               |
| 1.10.20<br>1.10.21<br>1.10.22<br>1.10.23                                             | SPI ADC<br>PWM<br>eMMC<br>SPIFLASH                                                                                                    | 46<br>47<br>47<br>47                         |
| 1.10.20<br>1.10.21<br>1.10.22<br>1.10.23<br>1.10.24                                  | SPI ADC<br>PWM<br>eMMC<br>SPIFLASH<br>M.2/KEY B [WIFI and BLUETOOTH]                                                                                     | 46<br>47<br>47<br>47<br>48                   |
| 1.10.20<br>1.10.21<br>1.10.22<br>1.10.23<br>1.10.24<br>1.10.25                       | SPI ADC<br>PWM<br>eMMC<br>SPIFLASH<br>M.2/KEY B [WIFI and BLUETOOTH]<br>M.2 WIFI                                                                         | 46<br>47<br>47<br>47<br>47<br>48<br>49       |
| 1.10.20<br>1.10.21<br>1.10.22<br>1.10.23<br>1.10.24<br>1.10.25<br>1.10.26            | SPI ADC<br>PWM<br>eMMC<br>SPIFLASH<br>M.2/KEY B [WIFI and BLUETOOTH]<br>M.2 WIFI<br>M.2 BLUETOOTH                                                        | 46<br>47<br>47<br>47<br>48<br>49<br>51       |
| 1.10.20<br>1.10.21<br>1.10.22<br>1.10.23<br>1.10.24<br>1.10.25<br>1.10.26<br>1.10.27 | SPI ADC         PWM         eMMC         SPIFLASH         M.2/KEY B [WIFI and BLUETOOTH]         M.2 WIFI         M.2 BLUETOOTH         M.2 4G/5G MODULE | 46<br>47<br>47<br>47<br>48<br>49<br>51<br>52 |

| www.emtop-tech.com   | https://github.com/EMTOP-TECH |
|----------------------|-------------------------------|
| sales@emtop-tech.com | support@emtop-tech.com        |

| www.emtop-tech.com   | https://github.com/EMTOP-TECH |
|----------------------|-------------------------------|
| sales@emtop-tech.com | support@emtop-tech.com        |

6

# 1. Debian 操作系统

Debian 是完全由自由软件组成的类 UNIX 操作系统, 其包含的多数软体使用 GNU 通用 公共许可协议授权, 并由 Debian 计划的参与者组成团队对其进行打包、开发与维护。

🚇 建议提前学习 Ubuntu Linux 安装、嵌入式 Linux 开发技术。

## 1.1 软件资源

随板提供的 DVR-ROM 包含演示、应用示例、Linux 源代码和工具,帮助您轻松快 速地开发 Linux 应用程序和系统。

## 1.1.1 资源目录

您可以按照下表所示的信息找到 DVD-ROM 中包含的程序、代码等软件资源;

| 类别   | 目录                               |
|------|----------------------------------|
| 应用程序 |                                  |
|      | CD\Source\u-boot-ti-2023.04      |
| 源码   | CD\Debian\Source\linux-ti-6.6.32 |
|      | CD\Source\App                    |
| 工具   | CD\Tools\                        |
| 映像   | CD\Image                         |

### 1.1.2 BSP

下表列出了 BSP 中包含的文件类型和格式:

| www.emtop-tech.com   | https://github.com/EMTOP-TECH |
|----------------------|-------------------------------|
| sales@emtop-tech.com | support@emtop-tech.com        |

Note:

## EVK-ET-AM62 DEBIAN UM

7

| N             | ames         | Note                                                    | Formats     |
|---------------|--------------|---------------------------------------------------------|-------------|
|               |              | MMC/SD                                                  | Source Code |
| BOOTLOADER    | U-BOOT       | FAT                                                     | Source Code |
|               |              | NET                                                     | Source Code |
| KERNEL        | LINUX-6.6.32 | Support JFFS2/EXT4/FAT/NFS various of file system       | Source Code |
|               | PMIC         | PCA9450CHN driver                                       | Source Code |
|               | SERIAL       | Serials driver                                          | Source Code |
|               | RTC          | Hardware RTC driver                                     | Source Code |
|               | NET          | 10/100M/1Gbps Ethernet driver                           | Source Code |
|               | CAN          | CAN bus driver                                          | Source Code |
|               | SPI          | SPI driver                                              | Source Code |
|               | MIPI-DSI     | MIPI-DSI driver                                         | Source Code |
|               | HDMI         | SII9022ACNU HDMI driver                                 | Source Code |
|               | 12C          | I2C driver                                              | Source Code |
| DEVICE DRIVER | LVDS         | LCD driver                                              | Source Code |
|               | TOUCH SCREEN | I2C touch panel driver                                  | Source Code |
|               | MMC/SD       | MMC/SD controller driver                                | Source Code |
|               | USB HOST     | USB HOST driver                                         | Source Code |
|               | AUDIO        | NAU88C22YG Audio driver(sup ports recording & playback) | Source Code |
|               | BUTTON       | GPIO button driver                                      | Source Code |
|               | LED          | LED driver                                              | Source Code |
|               | CAMERA       | CSI Camera driver                                       | Source Code |
|               | WIFI/BT      | NXP 88W8987 driver                                      | Source Code |
| ROOTFS        | DEBIAN       | Weston Desktop[Qt 6.7.2]                                | Image       |

## 1.2 嵌入式 Linux 系统结构

EVK-ET-AM62 默认搭载的是 Linux-6.6.32 eMMC 系统,该系统由 bootloader、 kernel、rootfs 组成,下表是嵌入式 Linux 系统结构。

| eMMC/SD   |                         |               |
|-----------|-------------------------|---------------|
| Partition | FAT                     | EXT4          |
| Image     | Bootloader, DTB, Kernel | Debian Rootfs |

| www.emtop-tech.com   | https://github.com/EMTOP-TECH |
|----------------------|-------------------------------|
| sales@emtop-tech.com | support@emtop-tech.com        |

- 8
- Bootloader 是 u-boot 编译生成的程序, 文件名为 <u>tiboot3.bin</u>, <u>tispl.bin</u>和 <u>u-boot.img</u>。
- 2) 本文档所采用的内核是Linux-6.6.32,并根据硬件设计进行了定制。
- 3) Rootfs存储开源系统Debian,格式为EXT4。

## 1.3 搭建开发环境

在开发软件之前,用户需要在 PC 上建立 Linux 交叉开发环境。本节将以 Ubuntu22.04 操作系统为例介绍如何建立交叉开发环境。

强烈建议通过以下命令为新安装的 Ubuntu 安装必要的软件包。

sudo apt-get update; sudo apt-get install -y build-essential git xz-utils ncurse s-dev autoconf libtool automake texinfo bison flex libc6:i386 libncurses5:i386 libstdc++6:i386

#### Note:

- 🚇 每条指令前均有"•"标记,以避免因长指令占用多行而造成混淆。
- □□ 请注意每条指令内的空格;缺少任何空格都会导致执行指令失败。

#### 1.3.1 安装交叉编译工具

我们在<u>Tools</u>目录下提供了交叉编译器: <u>arm-gnu-toolchain-11.3.rel1-x86\_64-aarch6</u> <u>4-none-linux-gnu.tar.xz</u>, <u>arm-gnu-toolchain-11.3.rel1-x86\_64-arm-none-linux-gnuea</u> <u>bihf.tar.xz</u>和<u>gcc-linaro-7.5.0-2019.12-x86\_64\_aarch64-linux-gnu.tar.xz</u>.。

该编译器主要用于编译u-boot和kernel。

| www.emtop-tech.com   | https://github.com/EMTOP-TECH |
|----------------------|-------------------------------|
| sales@emtop-tech.com | support@emtop-tech.com        |

9

- sudo mkdir -p /opt/bin/arm
- sudo tar -xvf <YOUR\_PATH>/arm-gnu-toolchain-11.3.rel1-x86\_64-aarch64-none-li nux-gnu.tar.xz -C /opt/bin/arm
- sudo tar -xvf <YOUR\_PATH>/arm-gnu-toolchain-11.3.rel1-x86\_64-arm-none-linuxgnueabihf.tar.xz -C /opt/bin/arm
- sudo tar -xvf <YOUR\_PATH>/gcc-linaro-7.5.0-2019.12-x86\_64\_aarch64-linux-gnu.t ar.xz -C /opt/bin/arm

它将解压并安装在<u>lopt/bin/arm</u>目录下,保留默认设置。

#### 1.3.2 设置交叉编译环境

运行以下命令设置源代码构建环境:

- export PATH=/opt/bin/arm/gcc-linaro-7.5.0-2019.12-x86\_64\_aarch64-linux-gnu/bin:
   \$PATH
- export ARCH=arm64
- export CROSS\_COMPILE=arm-linux-

#### Note:

- □ 可以在用户目录下的.**bashrc**文件中添加指令,这样系统启动时就会自动加载添加的环境变量;
- □ 如果你想检查路径,请使用指令 printenv PATH

## 1.4 准备源代码

٠

请从 Source 目录下获取源代码。

- tar -xvf u-boot-ti-2023.04-git-xxxxxx.tar.xz
  - tar -xvf linux-ti-6.6.32-git-xxxxxx.tar.xz

然后我们就可以得到源代码目录 <u>u-boot-ti-2023.04</u> 和 <u>linux-ti-6.6.32</u>。

| www.emtop-tech.com   | https://github.com/EMTOP-TECH |
|----------------------|-------------------------------|
| sales@emtop-tech.com | support@emtop-tech.com        |

## ЕМТОР

EMBEDDED SOLUTIONS

10

## 1.5 编译

#### 1) 编译 Bootloader

运行以下命令编译 bootloader:

- cd u-boot-ti-2023.04
- git checkout .
- vi make.sh

export PATH=/opt/bin/arm/arm-gnu-toolchain-11.3.rel1-x86\_64-aarch64-none-linux-g nu/bin:\$PATH export PATH=/opt/bin/arm/arm-gnu-toolchain-11.3.rel1-x86\_64-arm-none-linux-gnuea bihf/bin:\$PATH

DESTDIR="/dev/shm/"

PATH: 若安装在其它目录下,请根据您本地环境替换编译器路径。

DESTDIR: 指向存储目标映像的目录。

根据您的本地环境更改 DESTDIR 值以使其指向您的目标目录。

#### • ./make.sh setup

该命令将安装编译过程需要调用的若干组件。

#### • ./make.sh

所有命令成功完成后,您可以在 DESTDIR 目录下找到如下启动映像:

| DDR1G             |
|-------------------|
| tiboot3.bin       |
| tispl.bin         |
| L u-boot.img      |
| DDR2G             |
| tiboot3.bin       |
| ├──── tispl.bin   |
| L u-boot.img      |
| DDR4G             |
| ├──── tiboot3.bin |
| ├──── tispl.bin   |
| Left u-boot.img   |

| www.emtop-tech.com   | https://github.com/EMTOP-TECH |
|----------------------|-------------------------------|
| sales@emtop-tech.com | support@emtop-tech.com        |

EMBEDDED SOLUTIONS

11

如果您只需要为 DDR1G、DDR2G 或 DDR4G 编译引导程序,请运行以下命令编译 其中一个:

- ./make.sh 1g
- ./make.sh 2g
- ./make.sh 4g

#### 2) 编译 Kernel

执行如下指令编译内核:

- cd linux-ti-6.6.32
- git checkout .
- vi make.sh

export PATH=/opt/bin/arm/gcc-linaro-7.5.0-2019.12-x86\_64\_aarch64-linux-gnu/bin:\$P ATH export ARCH=arm64 export CROSS\_COMPILE=aarch64-linux-gnu-DESTDIR="/dev/shm"

PATH: 若安装在其它目录下,请根据您本地环境替换编译器路径。

DESTDIR: 指向存储目标映像的目录。

根据您的本地环境更改 DESTDIR 值以使其指向您的目标目录。

- make ARCH=arm64 distclean
- ./make.sh modules

如果编译成功,您可以在 DESTDIR 目录下找到名为.dtb 文件、Image 和

#### lib/modules/6.6.32

| Note | 9:                     |                                        |
|------|------------------------|----------------------------------------|
|      | The command ./make.sh: |                                        |
|      | ./make.sh              | # build dtbs and Image                 |
|      | ./make.sh modules      | # build dtbs, Image and driver modules |

| www.emtop-tech.com   | https://github.com/EMTOP-TECH |
|----------------------|-------------------------------|
| sales@emtop-tech.com | support@emtop-tech.com        |

12

### 1.5.1 编译用户应用程序项目

让我们尝试编译一个 Qt 示例 <u>easing</u>,它来自 <u>qt-everywhere-src-6.7.2/qtbase/exam</u> <u>ples/widgets/animation/easing</u>。从 <u>Source/App/easing.tar.xz</u>获取。下载到 ARM 板系 统下,并按照如下步骤编译:

- root@arm:~# cd easing
- root@arm:~# qmake

Info: creating stash file easing/.qmake.stash

root@arm:~# make -j4

```
.....
g++ -c -pipe -O2 -Wall -Wextra -D_REENTRANT -DQT_NO_DEBUG -DQT_WIDGETS
_LIB -DQT_GUI_LIB -DQT_CORE_LIB -I. -I/usr/include/aarch64-linux-gnu/qt6/QtGui -I/usr/incl
ude/aarch64-linux-gnu/qt6/QtWidgets -I/usr/include/aarch64-linux-gnu/qt6/QtGui -I/usr/incl
ude/aarch64-linux-gnu/qt6/QtCore -I. -I. -I/usr/lib/aarch64-linux-gnu/qt6/mkspecs/linux-g+
+ -o moc_window.o moc_window.cpp
g++ -WI,-O1 -WI,-rpath-link,/usr/lib/aarch64-linux-gnu/libQt6Widgets.so /usr/lib/aarch64-lin
ux-gnu/libQt6Gui.so /usr/lib/aarch64-linux-gnu/libGLX.so /usr/lib/aarch64-linux-gnu/libOpe
nGL.so /usr/lib/aarch64-linux-gnu/libQt6Core.so -lpthread -IGLX -IOpenGL
```

root@arm:~# file easing

easing: ELF 64-bit LSB shared object, ARM aarch64, version 1 (GNU/Linux), ...

运行它,您就可以看到动画界面:

| www.emtop-tech.com   | https://github.com/EMTOP-TECH |
|----------------------|-------------------------------|
| sales@emtop-tech.com | support@emtop-tech.com        |

| EMTOP                                                                     | EVK-ET-AM62 DEBIAN UN |
|---------------------------------------------------------------------------|-----------------------|
| EMBEDDED SOLUTIONS                                                        | 1:                    |
| 1<br>                                                                     | Tue Nov 05, 02:20 PM  |
|                                                                           |                       |
| Easing curves                                                             | _ 🗆 ×                 |
|                                                                           |                       |
| k OutBack InOutBack OutInBack In                                          | Bounce                |
|                                                                           |                       |
| Path type                                                                 |                       |
| Circle                                                                    |                       |
| Properties                                                                |                       |
| Period 0.30                                                               |                       |
| Amplitude 1.00                                                            |                       |
| Overshoot 1.70                                                            |                       |
|                                                                           |                       |
| ੑੑਸ਼ੑਫ਼੶ਫ਼ਗ਼ਫ਼੶ਫ਼ਗ਼ਫ਼੶ਫ਼ਗ਼ਫ਼੶ਫ਼ਗ਼ਫ਼੶ਫ਼ਗ਼ਫ਼੶ਫ਼ਗ਼ਫ਼੶ਫ਼ਗ਼ਫ਼੶ਫ਼ਗ਼ਫ਼੶ਫ਼ਗ਼ਫ਼੶ਫ਼ |                       |
|                                                                           |                       |
|                                                                           |                       |
|                                                                           |                       |
|                                                                           |                       |
|                                                                           |                       |

Figure 1-1 Qt easing Example

## 1.6 Linux 系统定制

为了满足客户的不同需求,开发人员常常需要在Linux内核默认配置的基础上进行一些 定制化的修改,本章将通过实例介绍系统定制的过程。

## 1.6.1 替换 U-BOOT LOGO

#### [Not supported]

Note:

| www.emtop-tech.com   | https://github.com/EMTOP-TECH |
|----------------------|-------------------------------|
| sales@emtop-tech.com | support@emtop-tech.com        |

EMBEDDED SOLUTIONS

14

## 1.6.2 设置配置菜单

内核源代码下提供了一个默认的配置文件:

#### linux-ti-6.6.32/kernel/configs/emtop-sbc-et-am62.config

请执行以下命令进入配置菜单:

- cd linux-ti-6.6.32
- export PATH=/opt/bin/arm/gcc-linaro-7.5.0-2019.12-x86\_64\_aarch64-linux-gnu/bin:
   \$PATH
- export ARCH=arm64
- export CROSS\_COMPILE=aarch64-linux-gnu-
- make defconfig ti\_arm64\_prune.config ti\_rt.config emtop-sbc-et-am62.config
- make menuconfig

#### Note:

如果执行 make ARCH=arm64 menuconfig 命令时出现错误,您可能需要在 Ubuntu 系统中安装 ncurse, ncurses 是生成配置菜单所需的字符图形库,请输入以下指令安装该库: sudo apt-get install libncurses5-dev

### 1.6.3 菜单选项

进入配置菜单后根据定制需求配置选项,例如,访问 Device Drivers > Input devic

e support > Touchscreens > EDT FocalTech FT5x06 l2C Touchscreen support 如下图所示:

- -> Device Drivers
  - -> Input device support
    - -> Touchscreens
      - -> EDT FocalTech FT5x06 I2C Touchscreen support

| www.emtop-tech.com   | https://github.com/EMTOP-TECH |
|----------------------|-------------------------------|
| sales@emtop-tech.com | support@emtop-tech.com        |

15

| confi                                                                                                    | g - Linux/arm64 6.1.22 Kernel Configuration                                             |   |
|----------------------------------------------------------------------------------------------------|-----------------------------------------------------------------------------------------|---|
| Devi                                                                                                    | ce Drivers > Input device support > Touchscreens qqqqqqqqqqqqqqqqqqqqqqqqqq             | q |
| ldddd                                                                                                    | aaaaaaaaaaaaaaaaaaaaaaaaaaaaaaaaaaaaaa                                                  | q |
| × Ari                                                                                                    | row keys navigate the menu. <enter> selects submenus&gt; (or empty</enter>              | P |
| x su                                                                                                    | omenus). Highlighted letters are hotkeys. Pressing <y> includes,</y>                    | P |
| X <n:< td=""><td>excludes, <m> modularizes features. Press <esc> <esc> to exit, <? > for</esc></esc></m></td><td>P</td></n:<> | excludes, <m> modularizes features. Press <esc> <esc> to exit, <? > for</esc></esc></m> | P |
| × He                                                                                                    | וף,  for Search. Legend: [*] http://percluded                                           | P |
| × Iqq                                                                                                    | ୳ବ ୄୖୄୄୄ୲୕ୄୄୢୖୖୖୖୖୄ୶୶୶୶୶୶୶୶୶୶୶୶୶୶୶୶୶୶୶୶୶୶୶୶୶୶୶୶୶୶                                       | P |
| x x                                                                                                    | <> Wacom Tablet support (I2C) x                                                         | P |
| x x                                                                                                    | < > MAX11801 based touchscreens x                                                       | P |
| ××                                                                                                    | < > MELFAS MCS-5000 touchscreen x                                                       | P |
| x x                                                                                                    | < > MELFAS MMS114 touchscreen x                                                         | P |
| x x                                                                                                    | < > MELFAS MIP4 Touchscreen x                                                           | P |
| x x                                                                                                    | <pre>&lt; &gt; MStar_msg2638 touchscreen support x</pre>                                | P |
| X X                                                                                                    | <pre>&lt; &gt; MicroTouch serial touchscreens x</pre>                                   | P |
| x x                                                                                                    | <pre>&lt; &gt; Imagis touchscreen support x</pre>                                       | P |
| x x                                                                                                    | <> Freescale 1.MX6UL touchscreen controller x                                           | P |
| x x                                                                                                    | Nexio serial touchscreens x                                                             | P |
| X X                                                                                                    | < > ICS MicroClock_MK712_touchscreen x                                                  | P |
| ××                                                                                                    | <> Penmount serial touchscreen x                                                        | P |
| x x                                                                                                    | EDT FocalTech FT5x06 I2C Touchscreen support x                                          | P |
| ××                                                                                                    | < > louchright serial touchscreen x                                                     | P |
| ×x                                                                                                    | <> louchwin serial touchscreen x                                                        | P |
| x x                                                                                                    | < > PIXCIR_I2C touchscreens x                                                           | P |
| x x                                                                                                    | < > Weida Hijech I2C touchscreen x                                                      | P |
| x x                                                                                                    | < > USB Touchscreen Driver                                                              | P |
| x x                                                                                                    | < > Sahara louch11-213 touchscreen x                                                    | P |
| ××                                                                                                    | <> ISC-10/25/40 serial touchscreen support x                                            | P |
| x x                                                                                                    | < > SC2004 based touchscreens x                                                         | P |
| x x                                                                                                    | < > SC2005 based touchscreens x                                                         | P |
| x x                                                                                                    | < > SC2007 based touchscreens x                                                         | P |
| ××                                                                                                    | < > Raydrum I2C Touchscreen x                                                           | P |
| x x                                                                                                    | < > Silead 12C touchscreen x                                                            |   |
| ×x                                                                                                    | < > 515 9200 Tamily 12C touchscreen                                                     |   |
| x mqq                                                                                                    | 19V(+) 4944444444444444444444444444444444444                                            |   |
| rdddd                                                                                                    |                                                                                         | 9 |
| ×                                                                                                    | <pre></pre>                                                                             |   |

开启 Goodix I2C touchscreen to <\*>, 退出并保存。

## 1.6.4 编译 Kernel

•

请执行如下指令重新编译内核:

#### ./make.sh

该脚本不会覆盖 menuconfig 修改的配置。这意味着您修改的当前设置在目标内核映

像中有效。

如果您想恢复默认配置,请删除文件<u>.config</u>并运行./make.sh。

## 1.7 内核驱动介绍

下表显示了查找所有驱动程序的访问路径:

| Category Name Description Location | Location |
|------------------------------------|----------|
|------------------------------------|----------|

| www.emtop-tech.com   | https://github.com/EMTOP-TECH |
|----------------------|-------------------------------|
| sales@emtop-tech.com | support@emtop-tech.com        |

# EMBEDDED SOLUTIONS

## EVK-ET-AM62 DEBIAN UM

16

|            |              | MMC/SD                                                   | drivers/mmc/am654_sdhci.c                    |
|------------|--------------|----------------------------------------------------------|----------------------------------------------|
| Bootloader | U-BOOT       | FAT                                                      | fs/                                          |
|            |              | NET                                                      | drivers/net/ti/am65-cpsw-nuss.c              |
| Kernel     | Linux-6.6.32 | Support JFFS2/EXT4/FAT/NF<br>S etc.                      | fs/                                          |
|            | SERIAL       | Serial driver                                            | drivers/tty/serial/8250/8250_omap.c          |
|            | RTC          | Hardware RTC driver                                      | drivers/rtc/rtc-rx8010.c                     |
|            | NET          | 10/100M/1000M Ethernet driv<br>er                        | drivers/net/ethernet/ti/am65-cpsw-nus<br>s.c |
|            | CAN          | CAN bus driver                                           | drivers/net/can/m_can/m_can_platfor<br>m.c   |
|            | SPI          | SPI driver                                               | drivers/spi/spi-omap2-mcspi.c                |
|            | DSS          | DSS driver                                               | drivers/gpu/drm/tidss/tidss_drv.c            |
|            | MIPI-DSI     | MIPI-DSI driver                                          | drivers/gpu/drm/panel/panel-simple.c         |
| Dovicos    | HDMI         | HDMI driver                                              | drivers/gpu/drm/bridge/sii902x.c             |
| Devices    | TOUCH SCREEN | I2C touch panel driver                                   | drivers/input/touchscreen/goodix.c           |
|            | MMC/SD       | MMC/SD controller driver                                 | drivers/mmc/host/sdhci_am654.c               |
|            | USB          | USB controller driver                                    | drivers/usb/dwc3/dwc3-am62.c                 |
|            | AUDIO        | NAU88C22 Audio driver(supp<br>orts recording & playback) | sound/soc/codecs/nau8822.c                   |
|            | BUTTON       | GPIO button driver                                       | drivers/input/keyboard/gpio_keys.c           |
|            | LED          | LED driver                                               | drivers/leds/leds-gpio.c                     |
|            | WIFI/BT      | NXP 88W8987 driver                                       | 3rdparty/mwifiex-lf-6.6.36_2.1.0             |
|            | CAMERA       | CSI Camera driver                                        | drivers/media/i2c/ov5640.c                   |

| www.emtop-tech.com   | https://github.com/EMTOP-TECH |
|----------------------|-------------------------------|
| sales@emtop-tech.com | support@emtop-tech.com        |

EMBEDDED SOLUTIONS

17

## 1.7.1 SD/MMC

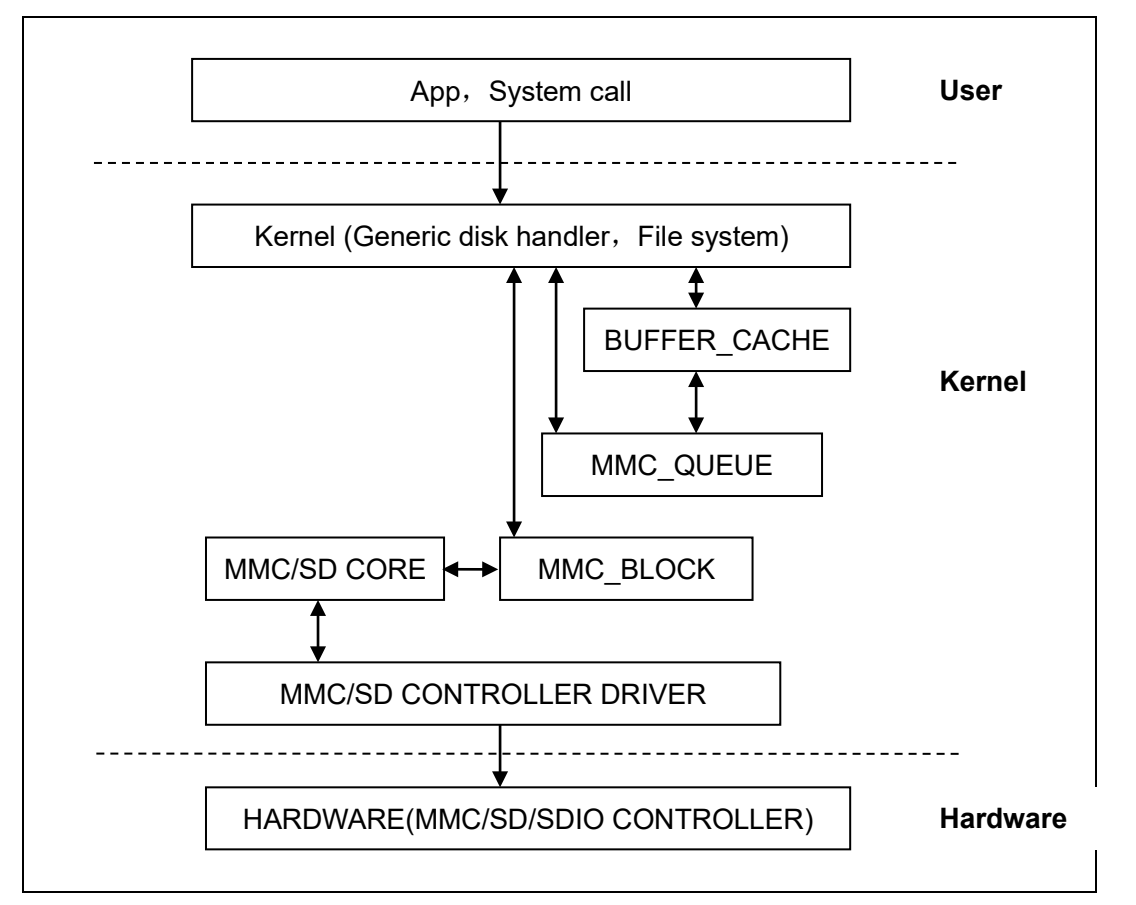

Linux 下的 SD/MMC 驱动主要由 SD/MMC core、mmc\_block、mmc\_queue 以及 SD/MMC 驱动组成:

- 1) SD/MMC core 实现 SD/MMC 卡操作中与结构体无关的代码;
- 2) mmc\_block 实现 SD/MMC 卡作为块设备时的驱动结构;
- **3**) mmc\_queue 实现请求队列的管理;
- 4) SD/MMC driver 实现具体的控制器驱动。

驱动及相关文件:

linux-ti-6.6.32/drivers/mmc/

linux-ti-6.6.32/drivers/mmc/host/sdhci\_am654.c

| www.emtop-tech.com   | https://github.com/EMTOP-TECH |
|----------------------|-------------------------------|
| sales@emtop-tech.com | support@emtop-tech.com        |

EMBEDDED SOLUTIONS

18

## 1.7.2 Audio In/Out

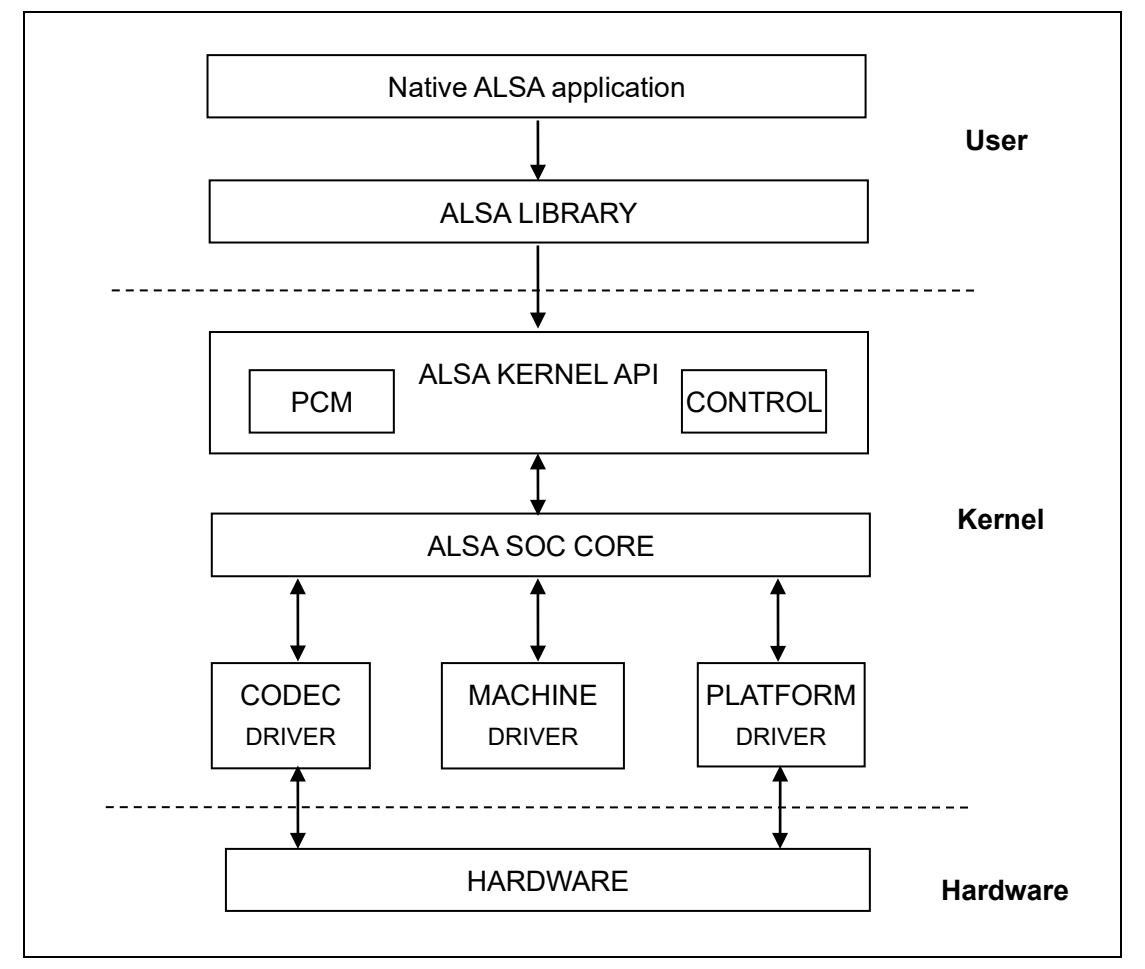

ASoC 嵌入式音频系统基本上由三个组件组成:

- 编解码器驱动程序:编解码器驱动程序独立于平台,包含音频控制、音频接口 功能、编解码器 dapm 定义和编解码器 IO 功能;
- 2) 平台驱动程序:它包含该平台的音频 dma 引擎和音频接口驱动程序(例如 I2S、AC97、PCM);
- 板级驱动程序:板级驱动程序处理任何特定于机器的控件和音频事件,即在开始播放时打开放大器。

驱动及相关文件:

linux-ti-6.6.32/sound/soc/ti

linux-ti-6.6.32/sound/soc/codecs/nau8822.c

| www.emtop-tech.com   | https://github.com/EMTOP-TECH |
|----------------------|-------------------------------|
| sales@emtop-tech.com | support@emtop-tech.com        |

EMBEDDED SOLUTIONS

19

## 1.8 驱动开发

## 1.8.1 GPIO\_LEDs 驱动

1) 设备定义

linux-ti-6.6.32/arch/arm64/boot/dts/ti/emtop-evk-et-am62.dts

```
配置 GPIO0_12 作为系统运行状态指示灯,心跳闪烁。
```

| eds {                                      |
|--------------------------------------------|
| compatible = "gpio-leds";                  |
| pinctrl-names = "default";                 |
| pinctrl-0 = <&pinctrl_gpio_led>;           |
|                                            |
| sys {                                      |
| label = "sys";                             |
| gpios = <&main_gpio0 12 GPIO_ACTIVE_HIGH>; |
| linux,default-trigger = "heartbeat";       |
| };                                         |

2) GPIO pinmux 配置

linux-ti-6.6.32/arch/arm64/boot/dts/ti/emtop-evk-et-am62.dts

将 OSPI0\_CSN1 配置为 GPIO0\_12 功能:

| &main_pmx0 {                                                |
|-------------------------------------------------------------|
|                                                             |
| usr_led_pins_default: usr-led-pins-default {                |
| pinctrl-single,pins = <                                     |
| AM62X_IOPAD(0x030, PIN_OUTPUT, 7) /* (G21) OSPI0_CSN1.GPI00 |
| _12 */                                                      |
| >;                                                          |
| };                                                          |
| };                                                          |

3) Driver 设计

linux-ti-6.6.32/drivers/leds/leds-gpio.c

a) 调用 platform\_driver\_register 注册 gpio\_leds 驱动

| www.emtop-tech.com   | https://github.com/EMTOP-TECH |
|----------------------|-------------------------------|
| sales@emtop-tech.com | support@emtop-tech.com        |

EMBEDDED SOLUTIONS

20

static struct platform\_driver gpio\_led\_driver = { .probe = gpio\_led\_probe, .shutdown = gpio led shutdown, .driver = { .name = "leds-gpio", .of\_match\_table = of\_gpio\_leds\_match, }, }; module\_platform\_driver(gpio\_led\_driver); MODULE\_AUTHOR("Raphael Assenat <raph@8d.com>, Trent Piepho <tpiepho@frees cale.com>"); MODULE\_DESCRIPTION("GPIO LED driver"); MODULE\_LICENSE("GPL"); MODULE\_ALIAS("platform:leds-gpio");

b) 申请 gpio,调用 led\_classdev\_register 注册 led\_classdev 驱动。

```
static int gpio_led_probe(struct platform_device *pdev)
{
...
    priv->num_leds = pdata->num_leds;
        for (i = 0; i < priv->num_leds; i++) {
             const struct gpio_led *template = &pdata->leds[i];
             struct gpio_led_data *led_dat = &priv->leds[i];
             if (template->gpiod)
                  led_dat->gpiod = template->gpiod;
             else
                 led_dat->gpiod =
                      gpio_led_get_gpiod(&pdev->dev,
                                  i, template);
             if (IS_ERR(led_dat->gpiod)) {
                 dev_info(&pdev->dev, "Skipping unavailable LED gpio %d (%s)\n",
                       template->gpio, template->name);
                 continue;
             }
             ret = create_gpio_led(template, led_dat,
                             &pdev->dev, NULL,
```

| www.emtop-tech.com   | https://github.com/EMTOP-TECH |
|----------------------|-------------------------------|
| sales@emtop-tech.com | support@emtop-tech.com        |

EMBEDDED SOLUTIONS

## EVK-ET-AM62 DEBIAN UM

21

```
pdata->gpio_blink_set);
             if (ret < 0)
                  return ret;
        }
    } else {
         priv = gpio_leds_create(pdev);
         if (IS_ERR(priv))
             return PTR_ERR(priv);
    }
    platform_set_drvdata(pdev, priv);
    return 0;
}
static int create_gpio_led(const struct gpio_led *template,
    struct gpio_led_data *led_dat, struct device *parent,
    struct fwnode_handle *fwnode, gpio_blink_set_t blink_set)
{
    struct led_init_data init_data = {};
    int ret, state;
    led_dat->cdev.default_trigger = template->default_trigger;
    led_dat->can_sleep = gpiod_cansleep(led_dat->gpiod);
    if (!led_dat->can_sleep)
         led_dat->cdev.brightness_set = gpio_led_set;
    else
         led_dat->cdev.brightness_set_blocking = gpio_led_set_blocking;
    led_dat->blinking = 0;
    if (blink_set) {
        led_dat->platform_gpio_blink_set = blink_set;
        led_dat->cdev.blink_set = gpio_blink_set;
    }
    if (template->default_state == LEDS_GPIO_DEFSTATE_KEEP) {
         state = gpiod_get_value_cansleep(led_dat->gpiod);
         if (state < 0)
             return state;
    } else {
         state = (template->default_state == LEDS_GPIO_DEFSTATE_ON);
    }
```

| www.emtop-tech.com   | https://github.com/EMTOP-TECH |
|----------------------|-------------------------------|
| sales@emtop-tech.com | support@emtop-tech.com        |

## EVK-ET-AM62 DEBIAN UM

EMTOP EMBEDDED SOLUTIONS

22

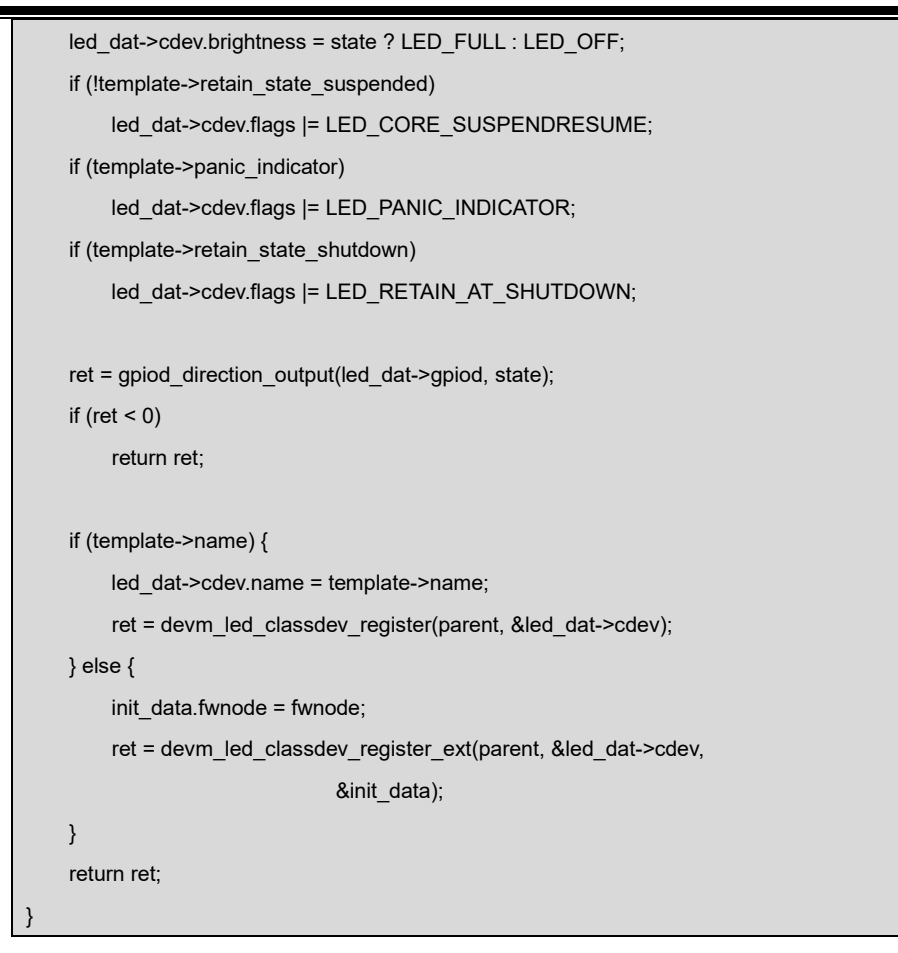

c) 用户可以访问文件/sys/class/leds/sys/brightness, 它将调用 gpio\_led\_set

设置 LED 的状态。

### 1.8.2 PINMUX 配置指导

AM625 有两种 GPIO: 一种由 A53 控制,另一种由 MCU 控制:

A53 GPIO 命名为: GPIO0\_12、GPIO1\_31

MCU GPIO 命名为: MCU\_GPIO0\_22。

| www.emtop-tech.com   | https://github.com/EMTOP-TECH |
|----------------------|-------------------------------|
| sales@emtop-tech.com | support@emtop-tech.com        |

EVK-ET-AM62 DEBIAN UM

23

#### 配置 A53 GPIO 引脚属性:

AM62X\_IOPAD(0x01b0, PIN\_OUTPUT, 7) /\* MCASP0\_ACLKR.GPIO1\_14 \*/

配置 MCU GPIO 引脚属性:

AM62X\_MCU\_IOPAD(0x0080, PIN\_OUTPUT, 7) /\* PMIC\_LPM\_EN0.MCU\_GPIO0\_22\*/

函数语法:

AM62X\_IOPAD(pa, val, muxmode) or AM62X\_MCU\_IOPAD(pa, val, muxmode)

pa: Physical Address

val: value to write

muxmode: MUXMODE[3:0]

它们在 linux-ti-6.6.32/arch/arm64/boot/dts/ti/k3-pinctrl.h 中定义:

#define AM62X\_IOPAD(pa, val, muxmode) ((((pa) & 0x1fff)) ((val) | (muxmode))
#define AM62X\_MCU\_IOPAD(pa, val, muxmode) ((((pa) & 0x1fff)) ((val) | (muxmod
e))

现在我们来说明一下如何计算 PMIC\_LPM\_EN0 的参数'pa'。

打开文档《AM62x SitaraTM Processors》, 找到 PMIC\_LPM\_EN0 引脚的物理地址为 0x04084080:

|    |    | PMIC_LPM_EN0                                | PMIC_LPM_EN0 |
|----|----|---------------------------------------------|--------------|
| B7 | C7 | PADCONFIG:<br>MCU_PADCONFIG32<br>0x04084080 | MCU_GPIO0_22 |

#### vi linux-ti-6.6.32/arch/arm64/boot/dts/ti/k3-am62-mcu.dtsi

| mc | u_pmx0: pinctrl@4084000 {                   |
|----|---------------------------------------------|
|    | compatible = "pinctrl-single";              |
|    | reg = <0x00 0x04084000 0x00 0x88>;          |
|    | <pre>#pinctrl-cells = &lt;1&gt;;</pre>      |
|    | pinctrl-single,register-width = <32>;       |
|    | pinctrl-single,function-mask = <0xfffffffs; |
| }; |                                             |

它指出 mcu\_pmx0 的基物理地址是 0x04084000,那么我们只需要通过宏 AM62X\_MC

U\_IOPAD 传递引脚 PMIC\_LPM\_EN0 的偏移地址就可以了:

#### offset = 0x04084080 - 0x04084000 = 0x80

| www.emtop-tech.com   | https://github.com/EMTOP-TECH |
|----------------------|-------------------------------|
| sales@emtop-tech.com | support@emtop-tech.com        |

24

关于参数 'val',您可以从以下项目中选择:

vi linux-ti-6.6.32/arch/arm64/boot/dts/ti/k3-pinctrl.h

| /* Only these macros are expected be used directly in device tree files */ |
|----------------------------------------------------------------------------|
| #define PIN_OUTPUT (INPUT_DISABLE   PULL_DISABLE)                          |
| #define PIN_OUTPUT_PULLUP (INPUT_DISABLE   PULL_UP)                        |
| #define PIN_OUTPUT_PULLDOWN (INPUT_DISABLE   PULL_DOWN)                    |
| #define PIN_INPUT (INPUT_EN   PULL_DISABLE)                                |
| #define PIN_INPUT_PULLUP (INPUT_EN   PULL_UP)                              |
| #define PIN_INPUT_PULLDOWN (INPUT_EN   PULL_DOWN)                          |

关于参数'muxmode',找到文档《AM62x SitaraTM Processors》的'Pin Attributes'

表:

| ALW<br>BALL<br>NUMBER<br>[1] | AMC<br>BALL<br>NUMBER<br>[1]       | BALL NAME [2]<br>PADCONFIG Register [15]<br>PADCONFIG Address [16] | SIGNAL NAME [3] | MUX<br>MODE [4] | TYPE<br>[5] |
|------------------------------|------------------------------------|--------------------------------------------------------------------|-----------------|-----------------|-------------|
|                              |                                    |                                                                    | OSPI0_D7        | 0               | 10          |
|                              | OSPI0_D7                           |                                                                    | SPI1_D1         | 1               | 10          |
| J22                          | J22 J21 PADCONFIG:<br>PADCONFIG:10 | MCASP1_AFSX                                                        | 2               | 10              |             |
|                              |                                    | 0x000F4028                                                         | UART6_CTSn      | 3               | 1           |
|                              |                                    |                                                                    | GPIO0_10        | 7               | ю           |
|                              |                                    | PMIC_LPM_EN0                                                       | PMIC_LPM_EN0    | 0               | 0           |
| B7                           | C7                                 | PADCONFIG:<br>MCU_PADCONFIG32<br>0x04084080                        | MCU_GPI00_22    | 7               | ю           |

可以看到 MCU\_GPIO0\_22 的 MUXMODE 是 7。

如果你的目标引脚由 A53 控制,请将其附加到 dts 文件中的 main\_pmx0 节点下;否则 将其放在 mcu\_pmx0 节点下:

| &mcu_pmx0 {                                                  |
|--------------------------------------------------------------|
| usr_led_pins_default: usr-led-pins-default {                 |
| pinctrl-single,pins = <                                      |
| AM62X_MCU_IOPAD(0x0080, PIN_OUTPUT, 7) /* (B7) PMIC_LPM_EN0. |
| MCU_GPI00_22 */                                              |

| www.emtop-tech.com   | https://github.com/EMTOP-TECH |
|----------------------|-------------------------------|
| sales@emtop-tech.com | support@emtop-tech.com        |

EVK-ET-AM62 DEBIAN UM

25

|    | >; |  |  |  |  |  |
|----|----|--|--|--|--|--|
| }; |    |  |  |  |  |  |
|    |    |  |  |  |  |  |
| }  |    |  |  |  |  |  |

## 1.9 系统更新

EVK-ET-AM62 可以从 TF 卡和 eMMC 启动,由 BOOT Select 按钮决定:

按下 [不松开]:从 TF 卡启动

否则:从 eMMC 启动。

### 1.9.1 更新 TF 卡系统镜像

- 1) 制作 TF 启动卡
  - 从 <u>Image</u>目录获取系统映像,命名为 <u>EVK-ET-AM62-SD-REVXX.img.xz</u>, 解压并获取原始映像 <u>EVK-ET-AM62-SD-REVXX.img</u>。
  - 如果您在Windows系统下,请运行<u>Tools/win32diskimager</u>将 <u>EVK-ET-AM62-SD-REVXX.img</u>写入TF卡;如果您在Linux系统下,请使用 dd 命令将<u>EVK-ET-AM62-SD-REVXX.img</u>写入TF卡。

#### 2) 更新 U-Boot

如果您对 u-boot 源代码进行了修改,需要将其更新到 TF 卡中,请将目标映像复制到 TF 卡 FAT 分区的根目录中:

| ├─── tiboot3.bin |  |
|------------------|--|
| ├─── tispl.bin   |  |
| └─── u-boot.img  |  |

| www.emtop-tech.com   | https://github.com/EMTOP-TECH |
|----------------------|-------------------------------|
| sales@emtop-tech.com | support@emtop-tech.com        |

EMBEDDED SOLUTIONS

26

#### 3) 更新 Kernel

如果您修改了内核源代码,请更新 TF 卡分区 1 [FAT32]下的 dtb 和 Image。该分区可 以被 Windows 或 Linux 识别。

#### 4) 更新 Rootfs

由于 Windows 下无法访问 EXT4,请在 Ubuntu 下挂载 TF 卡的第2分区,更改目标文件后卸载该卡。

#### Note:

□ 如果 eMMC 中已经写入系统映像,请擦除 eMMC 然后重新启动主板,因为主板将默认首先尝试从 eMMC 启动。

□ 输入 u-boot 命令,擦除 eMMC:
 u-boot=> mmc dev 0 && mmc erase 0 20000

## 1.9.2 从 TF 卡启动更新 eMMC

#### Option 1: 将完整映像写入 eMMC

- 制作可启动的 **TF** 卡并启动系统;
- 选择目标镜像[在 <u>Image/</u>目录下]并将其复制到 U 盘[格式化为 NTFS 或 exFAT]。如
   果是.xz 文件,请将其解压以生成.img 文件;
- 在 ARM 板上安装 USB 盘,例如 USB 盘被识别为 sda;
  - root@arm:~# mount /dev/sda /mnt
- 运行命令开始写入 eMMC:
  - root@arm:~# umount /dev/mmcblk0\*

umount: /dev/mmcblk0: not mounted. umount: /dev/mmcblk0boot0: not mounted. umount: /dev/mmcblk0boot1: not mounted. umount: /dev/mmcblk0p1: not mounted. umount: /dev/mmcblk0p2: not mounted. umount: /dev/mmcblk0rpmb: not mounted.

| www.emtop-tech.com   | https://github.com/EMTOP-TECH |
|----------------------|-------------------------------|
| sales@emtop-tech.com | support@emtop-tech.com        |

٠

EMBEDDED SOLUTIONS

- root@arm:~# dd if=/mnt/EVK-ET-AM62-SD-REVXX.img of=/dev/mmcblk0 status=p rogress bs=4M
- 运行命令写入引导程序[必须步骤]:

root@arm:~# bootloader-update.sh 1g

| bootloader-update.sh 1g | For 1GB DDR Device |
|-------------------------|--------------------|
| bootloader-update.sh 2g | For 2GB DDR Device |
| bootloader-update.sh 4g | For 4GB DDR Device |

完成后,关闭 ARM 板电源,取出 TF 卡,然后重新启动 ARM 板,它应该从 eMMC 启 动并进入 Linux 提示符。

Option 2: 将 TF 卡系统同步到 eMMC

- 制作可启动的 TF 卡并启动系统;
- 运行命令开始写入 eMMC:
  - root@arm:~# system-update.sh

| running system update                                               |
|---------------------------------------------------------------------|
| ======eMMC UPDATE===========                                        |
| Warning: disk /dev/mmcblk0 will be formatted !                      |
| 3000+0 records in                                                   |
| 3000+0 records out                                                  |
| 1536000 bytes (1.5 MB, 1.5 MiB) copied, 0.189324 s, 8.1 MB/s        |
|                                                                     |
| Welcome to fdisk (util-linux 2.37.4).                               |
| Changes will remain in memory only, until you decide to write them. |
| Be careful before using the write command.                          |
| ·                                                                   |
| Allocating group tables: done                                       |
| Writing inode tables: done                                          |
| Creating journal (16384 blocks): done                               |
| Writing superblocks and filesystem accounting information: done     |
|                                                                     |

| www.emtop-tech.com   | https://github.com/EMTOP-TECH |  |
|----------------------|-------------------------------|--|
| sales@emtop-tech.com | support@emtop-tech.com        |  |

27

## EVK-ET-AM62 DEBIAN UM

28

| [ 82.174125] EXT4-fs (mmcblk0p2): mounted filesystem with ordered data mode. O        |
|---------------------------------------------------------------------------------------|
| pts: (null). Quota mode: none.                                                        |
| sending incremental file list                                                         |
| J                                                                                     |
| bin/                                                                                  |
| bin/arping                                                                            |
| bin/ash -> /bin/busybox.nosuid                                                        |
| bin/base64 -> /usr/bin/base64.coreutils                                               |
| bin/bash -> /bin/bash.bash                                                            |
| bin/bash.bash                                                                         |
| bin/busybox -> busybox.nosuid                                                         |
|                                                                                       |
| sent 13,977,149 bytes received 141 bytes 2,541,325.45 bytes/sec                       |
| total size is 31,423,849 speedup is 2.25                                              |
| rsync error: some files/attrs were not transferred (see previous errors) (code 23) at |
| main.c(1336) [sender=3.2.7]                                                           |
| [ 825.639924] mmcblk0: p1 p2                                                          |
| 5120+0 records in                                                                     |
| 5120+0 records out                                                                    |
| 5242880 bytes (5.2 MB, 5.0 MiB) copied, 0.203386 s, 25.8 MB/s                         |
| UPDATE : COMPLETED                                                                    |
| Catch a signal                                                                        |
| [ 826.153152] EXT4-fs (mmcblk0p2): mounted filesystem with ordered data mode. O       |
| pts: (null). Quota mode: none.                                                        |

关闭开发板电源并取出 TF 卡。 •

## 1.10 测试与演示

本节将对外围设备运行一些测试。

电源: **12V DC** 

调试串口: UART0, 115200 1N8, USB TypeC slot [J20]

| www.emtop-tech.com   | https://github.com/EMTOP-TECH |
|----------------------|-------------------------------|
| sales@emtop-tech.com | support@emtop-tech.com        |

EMBEDDED SOLUTIONS

29

### 1.10.1 SSH 登录

SSH 服务器默认已经开启,请获取 ARM 板上有线或无线网络的本地 IP,然后从 PC 端使用 SSH 客户端(如 PuTTY)登录,root 账户,无密码。

## 1.10.2 RTC

板载有一颗 RTC 芯片 RX8010SJ,并且 CPU 内置 RTC 也是默认开启的,所以系统下 有两个 RTC 设备可以访问。

root@arm:~# cat /sys/class/rtc/rtc0/name

rtc-rx8010 0-0032

• root@arm:~# cat /sys/class/rtc/rtc1/name

rtc-ti-k3 2b1f0000.rtc

即 rtc0 为 RX8010SJ, rtc1 为内置 RTC, hwclock 命令默认访问/dev/rtc0, 若要访问

<u>/dev/rtc1</u>,请附加参数:-f /dev/rtc1。

我们将当前时间设置为 2024-02-05 10:12:

重新启动开发板,并使用以下命令检查硬件 RTC 时间:

root@arm:~# hwclock -f /dev/rtc0

2024-02-05 10:12:07.365014+00:00

### 1.10.3 TIMEZONE 设置

以设置北京时间为例:

- root@arm:~# echo "Asia/Shanghai" > /etc/timezone
- root@arm:~# In -sf /usr/share/zoneinfo/Asia/Shanghai /etc/localtime

| www.emtop-tech.com   | https://github.com/EMTOP-TECH |
|----------------------|-------------------------------|
| sales@emtop-tech.com | support@emtop-tech.com        |

## EVK-ET-AM62 DEBIAN UM

EMTOP EMBEDDED SOLUTIONS

30

root@arm:~# **sync** 

## 1.10.4 USB HOST

.

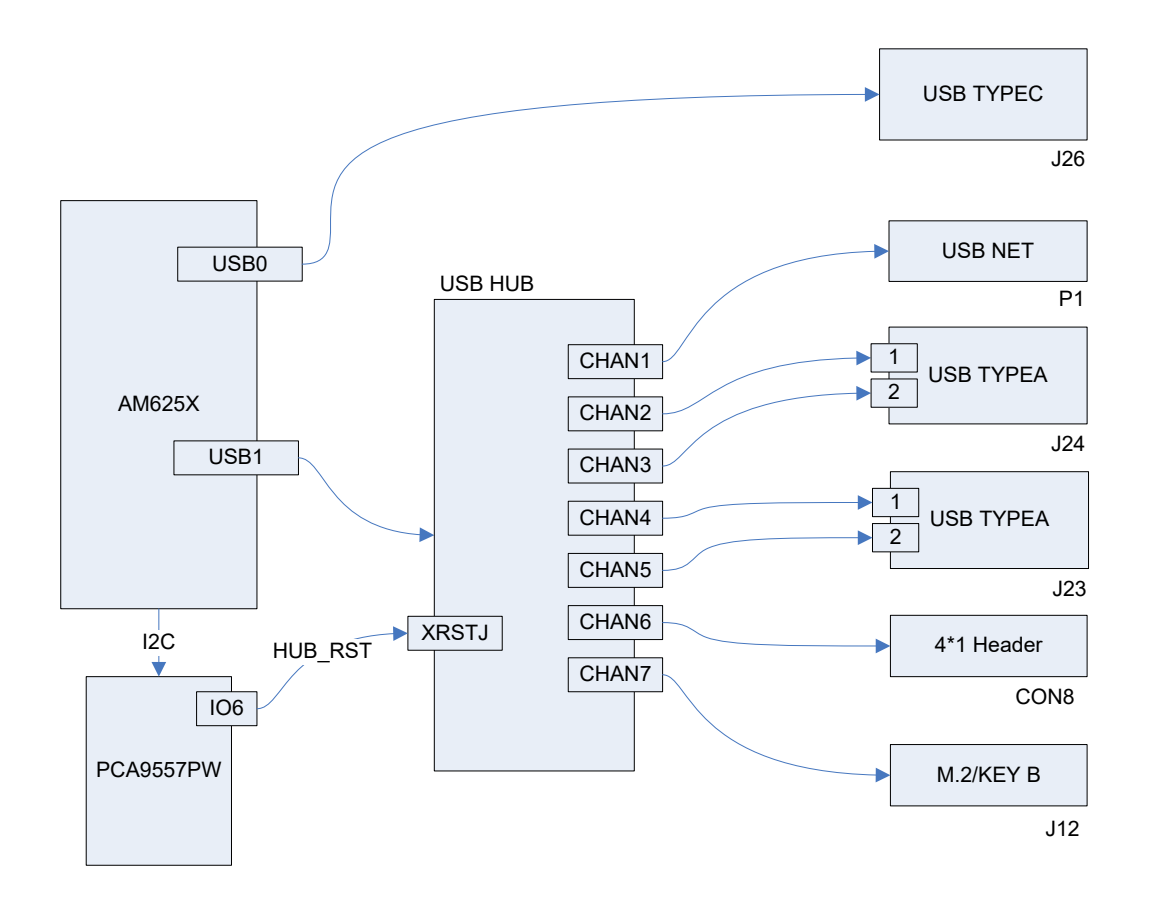

我们可以用 U 盘测试插槽 J26、J24 和 J23。在这些插槽上安装 U 盘,检查以下消息:

|                                                                                    | [  | 272.082860] usb-storage 2-1.1:1.0: USB Mass Storage device detected    |  |  |
|------------------------------------------------------------------------------------|----|------------------------------------------------------------------------|--|--|
|                                                                                    | [  | 272.098248] scsi host0: usb-storage 2-1.1:1.0                          |  |  |
|                                                                                    | [  | 273.104255] scsi 0:0:0:0: Direct-Access SanDisk Flash Memory 0.1 PQ: 0 |  |  |
|                                                                                    | AI | NSI: 2                                                                 |  |  |
| [ 273.130158] sd 0:0:0:0: [sda] 2001888 512-byte logical blocks: (1.02 GB/977 MiB) |    |                                                                        |  |  |
|                                                                                    | [  | 273.143825] sd 0:0:0:0: [sda] Write Protect is off                     |  |  |
|                                                                                    | [  | 273.147410] sd 0:0:0:0: [sda] Mode Sense: 03 00 00 00                  |  |  |
|                                                                                    | [  | 273.148611] sd 0:0:0:0: [sda] No Caching mode page found               |  |  |
|                                                                                    |    |                                                                        |  |  |

 $[\quad 273.155755] \mbox{ sd } 0:\!0:\!0:\!0:\![\mbox{sda}] \mbox{ Assuming drive cache: write through }$ 

| www.emtop-tech.com   | https://github.com/EMTOP-TECH |
|----------------------|-------------------------------|
| sales@emtop-tech.com | support@emtop-tech.com        |

31

- [ 273.176207] sda: sda1
- [ 273.199625] sd 0:0:0:0: [sda] Attached SCSI removable disk
- root@arm:~# mount /dev/sda1 /mnt

[ 567.749215] FAT-fs (sda1): Volume was not properly unmounted. Some data may be corrupt. Please run fsck.

Debian 系统不会自动挂载 USB 磁盘,请手动挂载。

### 1.10.5 NETWORK

板上有两块 1Gbps 网络芯片 RTL8211F, 一块 USB 转网卡 LAN9500A。有线网络由 NetworkManager 控制。

| root@arm:~# | nmcli | dev |
|-------------|-------|-----|
|             |       |     |

| DEVICE | TYPE     | STATE                  | CONNECTION |  |
|--------|----------|------------------------|------------|--|
| lo     | loopback | connected (externally) | lo         |  |
| enu1u1 | ethernet | unavailable            |            |  |
| eth0   | ethernet | unavailable            |            |  |
| eth1   | ethernet | unavailable            |            |  |
| can0   | can      | unmanaged              |            |  |
| can1   | can      | unmanaged              | -          |  |
| can2   | can      | unmanaged              | -          |  |

插入网线:

[ 347.425305] am65-cpsw-nuss 8000000.ethernet eth0: Link is Up - 1Gbps/Full - flow control rx/tx

#### root@arm:~# **nmcli dev**

| DEVICE | E TYPE   | STATE                  | CONNECTION         |
|--------|----------|------------------------|--------------------|
| eth0   | ethernet | connected              | Wired connection 2 |
| lo     | loopback | connected (externally) | lo                 |
| enu1u1 | ethernet | unavailable            |                    |
| eth1   | ethernet | unavailable            | -                  |
| can0   | can      | unmanaged              |                    |
| can1   | can      | unmanaged              |                    |
| can2   | can      | unmanaged              |                    |

| www.emtop-tech.com   | https://github.com/EMTOP-TECH |
|----------------------|-------------------------------|
| sales@emtop-tech.com | support@emtop-tech.com        |

#### root@arm:~# ifconfig eth0

| eth0 | Link encap:Ethernet HWaddr 3a:f7:82:bc:fa:0a                  |
|------|---------------------------------------------------------------|
|      | inet addr:192.168.1.81 Bcast:192.168.1.255 Mask:255.255.255.0 |
|      | inet6 addr: fe80::38f7:82ff:febc:fa0a/64 Scope:Link           |
|      | UP BROADCAST RUNNING MULTICAST MTU:1500 Metric:1              |
|      | RX packets:11 errors:0 dropped:4 overruns:0 frame:0           |
|      | TX packets:42 errors:0 dropped:0 overruns:0 carrier:0         |
|      | collisions:0 txqueuelen:1000                                  |
|      | RX bytes:1555 (1.5 KiB) TX bytes:7192 (7.0 KiB)               |

DHCP 功能默认启用。ARM 板可以自动从本地网络中的 DHCP 服务器请求有效的 IP

#### 地址。

#### root@arm:~# ping -I eth0 www.baidu.com

| PING www.a.shifen.com (14.215.177.38) from 192.168.1.81 eth0: 56(84) bytes of data. |
|-------------------------------------------------------------------------------------|
| 64 bytes from www.baidu.com (183.232.231.174): icmp_seq=1 ttl=56 time=12.1 ms       |
| 64 bytes from www.baidu.com (183.232.231.174): icmp_seq=2 ttl=56 time=12.2 ms       |
| 64 bytes from www.baidu.com (183.232.231.174): icmp_seq=3 ttl=56 time=12.1 ms       |
| 64 bytes from www.baidu.com (183.232.231.174): icmp_seq=4 ttl=56 time=12.5 ms       |
| ^C                                                                                  |
| www.a.shifen.com ping statistics                                                    |
| 4 packets transmitted, 4 received, 0% packet loss, time 3004ms                      |
| rtt min/avg/max/mdev = 7.058/7.447/7.771/0.319 ms                                   |

#### 如果需要断开 eth0:

root@arm:~# nmcli dev disconnect eth0

Device 'eth0' successfully disconnected.

#### 配置静态 IP:

root@arm:~# nmcli con add type ethernet con-name EMTOP-ETH0 ifname eth0 ip4 192.168.1.102/24 gw4 192.168.1.1

Connection 'EMTOP-ETH0' (6ba9a893-8d80-41a1-a0c1-d48f054ae83b) successfully added.

#### root@arm:~# nmcli con up EMTOP-ETH0 ifname eth0

| www.emtop-tech.com   | https://github.com/EMTOP-TECH |
|----------------------|-------------------------------|
| sales@emtop-tech.com | support@emtop-tech.com        |

EMBEDDED SOLUTIONS

## EVK-ET-AM62 DEBIAN UM

33

Connection successfully activated (D-Bus active path: /org/freedesktop/NetworkManage r/ActiveConnection/5)

Parameter:

\* EMTOP-ETH0: 指的是应用配置文件/etc/NetworkManager/system-connections/EMTO

P-ETH0.nmconnection

检查 IP 配置:

root@arm:~# ifconfig eth0

| eth0: flags=4163 <up,broadcast,running,multicast> mtu 1500</up,broadcast,running,multicast> |
|---------------------------------------------------------------------------------------------|
| inet <b>192.168.1.102</b> netmask 255.255.255.0 broadcast 192.168.1.255                     |
| inet6 fe80::e5e4:12:5ac7:7d2 prefixlen 64 scopeid 0x20 <link/>                              |
| ether 1c:63:49:22:d2:e0 txqueuelen 1000 (Ethernet)                                          |
| RX packets 864 bytes 54478 (53.2 KiB)                                                       |
| RX errors 0 dropped 820 overruns 0 frame 0                                                  |
| TX packets 96 bytes 6763 (6.6 KiB)                                                          |
| TX errors 0 dropped 0 overruns 0 carrier 0 collisions 0                                     |

恢复 DHCP:

٠

root@arm:~# nmcli con up eth0 ifname eth0

Connection successfully activated (D-Bus active path: /org/freedesktop/NetworkManage r/ActiveConnection/7) Parameter: \* eth0 位于"nmcli con up"后面: 指的是应用配置文件/etc/NetworkManager/system-conne ctions/eth0.nmconnection

然后,eth0将请求一个动态 IP 地址。

#### Note:

🚇 ARM 板重启后当前配置依然有效,不会恢复为默认配置。

## 1.10.6 TFT-LCD

已测试的设备:

| MODEL       | DESCRIPTION                 | DTB                                   |
|-------------|-----------------------------|---------------------------------------|
| LCD8000-70T | 800 * 480, with touch panel | emtop-evk-et-am62-lcd8000-800x480.dtb |

编辑 <u>uEnv.txt</u>:让 name\_fdt 指向上表中的 DTB。

| www.emtop-tech.com   | https://github.com/EMTOP-TECH |
|----------------------|-------------------------------|
| sales@emtop-tech.com | support@emtop-tech.com        |

## 1.10.7 LVDS

己测试的设备:

| MODEL                 | DESCRIPTION                  | DTB                   |
|-----------------------|------------------------------|-----------------------|
| VISLCD-101HYS145ACT02 | 1280 * 720, with touch panel | emtop-evk-et-am62.dtb |
|                       |                              |                       |

编辑 <u>uEnv.txt</u>: 让 name\_fdt 指向上表中的 DTB。

## 1.10.8 LVDS BACKLIGHT

root@arm:~# echo 5 > /sys/class/backlight/backlight/brightness

Note:

□□ 背光值范围: 0~8.

## 1.10.9 TOUCH PANEL

| MODEL  | ТҮРЕ    | I2C BUS |
|--------|---------|---------|
| GT9271 | I2C CTP | I2C3    |

root@arm:~# evtest

| No device specified, trying to scan all of /dev/input/event*        |                             |
|---------------------------------------------------------------------|-----------------------------|
| Available devices:                                                  |                             |
| /dev/input/event0:                                                  | 30370000.snvs:snvs-powerkey |
| /dev/input/event1:                                                  | generic gt9271              |
| /dev/input/event2:                                                  | gpio-keys                   |
| Select the device event number [0-2]: 1                             |                             |
| Input driver version is 1.0.1                                       |                             |
| Input device ID: bus 0x18 vendor 0x416 product 0x38f version 0x1060 |                             |
| Input device name: "Goodix Capacitive TouchScreen"                  |                             |
| Supported events:                                                   |                             |

| www.emtop-tech.com   | https://github.com/EMTOP-TECH |  |
|----------------------|-------------------------------|--|
| sales@emtop-tech.com | support@emtop-tech.com        |  |

35

| Event type 0 (EV_SYN)                                                         |  |
|-------------------------------------------------------------------------------|--|
| Event type 1 (EV_KEY)                                                         |  |
| Event code 330 (BTN_TOUCH)                                                    |  |
| Event type 3 (EV_ABS)                                                         |  |
| Event code 0 (ABS_X)                                                          |  |
| Value 799                                                                     |  |
| Min 0                                                                         |  |
| Max 799                                                                       |  |
| Event code 1 (ABS_Y)                                                          |  |
| Value 479                                                                     |  |
| Min 0                                                                         |  |
| Max 479                                                                       |  |
| Event code 47 (ABS_MT_SLOT)                                                   |  |
| Value 0                                                                       |  |
| Min 0                                                                         |  |
| Max 9                                                                         |  |
| Event code 53 (ABS_MT_POSITION_X)                                             |  |
| Value 0                                                                       |  |
| Min 0                                                                         |  |
| Max 799                                                                       |  |
| Event code 54 (ABS_MT_POSITION_Y)                                             |  |
| Value 0                                                                       |  |
| Min 0                                                                         |  |
| Max 479                                                                       |  |
| Event code 57 (ABS_MT_TRACKING_ID)                                            |  |
| Value 0                                                                       |  |
| Min 0                                                                         |  |
| Max 65535                                                                     |  |
| Properties:                                                                   |  |
| Property type 1 (INPUT_PROP_DIRECT)                                           |  |
| Testing (interrupt to exit)                                                   |  |
| [Touch the panel]                                                             |  |
| Event: time 1707131270.474572, type 3 (EV_ABS), code 53 (ABS_MT_POSITION_X),  |  |
| value 93                                                                      |  |
| Event: time 1707131270.474572, type 3 (EV_ABS), code 54 (ABS_MT_POSITION_Y),  |  |
| value 93                                                                      |  |
| Event: time 1707131270.474572, type 3 (EV_ABS), code 0 (ABS_X), value 93      |  |
| Event: time 1707131270.474572, type 3 (EV_ABS), code 1 (ABS_Y), value 93      |  |
| Event: time 1707131270.474572, SYN_REPORT                                     |  |
| Event: time 1707131270.641322, type 3 (EV_ABS), code 57 (ABS_MT_TRACKING_ID), |  |

| www.emtop-tech.com   | https://github.com/EMTOP-TECH |
|----------------------|-------------------------------|
| sales@emtop-tech.com | support@emtop-tech.com        |

EMBEDDED SOLUTIONS

## EVK-ET-AM62 DEBIAN UM

36

| value -1                                                                      |
|-------------------------------------------------------------------------------|
| Event: time 1707131270.641322, type 1 (EV_KEY), code 330 (BTN_TOUCH), value 0 |
| Event: time 1707131270.641322, SYN_REPORT                                     |
| Event: time 1707131271.588488, type 3 (EV_ABS), code 57 (ABS_MT_TRACKING_ID), |
| value 5                                                                       |
| Event: time 1707131271.588488, type 3 (EV_ABS), code 53 (ABS_MT_POSITION_X),  |
| value 156                                                                     |
| Event: time 1707131271.588488, type 3 (EV_ABS), code 54 (ABS_MT_POSITION_Y),  |
| value 114                                                                     |
| Event: time 1707131271.588488, type 1 (EV_KEY), code 330 (BTN_TOUCH), value 1 |
| Event: time 1707131271.588488, type 3 (EV_ABS), code 0 (ABS_X), value 156     |
| Event: time 1707131271.588488, type 3 (EV_ABS), code 1 (ABS_Y), value 114     |
| Event: time 1707131271.588488, SYN_REPORT                                     |
| Event: time 1707131271.791086, type 3 (EV_ABS), code 57 (ABS_MT_TRACKING_ID), |
| value -1                                                                      |
| Event: time 1707131271.791086, type 1 (EV_KEY), code 330 (BTN_TOUCH), value 0 |
| Event: time 1707131271.791086, SYN_REPORT                                     |
| Event: time 1707131272.186580, type 3 (EV_ABS), code 57 (ABS_MT_TRACKING_ID), |
| value 6                                                                       |
| Event: time 1707131272.186580, type 3 (EV_ABS), code 53 (ABS_MT_POSITION_X),  |
| value 107                                                                     |
| Event: time 1707131272.186580, type 3 (EV_ABS), code 54 (ABS_MT_POSITION_Y),  |
| value 84                                                                      |
| Event: time 1707131272.186580, type 1 (EV_KEY), code 330 (BTN_TOUCH), value 1 |
| Event: time 1707131272.186580, type 3 (EV_ABS), code 0 (ABS_X), value 107     |
| Event: time 1707131272.186580, type 3 (EV_ABS), code 1 (ABS_Y), value 84      |
| Event: time 1707131272.186580, SYN_REPORT                                     |
| Event: time 1707131272.361357, type 3 (EV_ABS), code 57 (ABS_MT_TRACKING_ID), |
| value -1                                                                      |
| Event: time 1707131272.361357, type 1 (EV_KEY), code 330 (BTN_TOUCH), value 0 |
| Event: time 1707131272.361357, SYN_REPORT                                     |

## 1.10.10 NAU88C22 AUDIO

root@arm:~# **aplay -l** 

\*\*\*\* List of PLAYBACK Hardware Devices \*\*\*\* card 0: AM62xNAU8822 [AM62x-NAU8822], device 0: davinci-mcasp.0-nau8822-hifi nau8822-hifi-0 [davinci-mcasp.0-nau8822-hifi nau8822-hifi-0]

| www.emtop-tech.com   | https://github.com/EMTOP-TECH |
|----------------------|-------------------------------|
| sales@emtop-tech.com | support@emtop-tech.com        |

EMBEDDED SOLUTIONS

37

Subdevices: 1/1 Subdevice #0: subdevice #0

播放:

root@arm:~# for wav in `ls /usr/share/sounds/alsa/\*.wav`; do aplay \$wav; done

## 1.10.11 HDMI

| MODEL | DESCRIPTION | DTB                        |
|-------|-------------|----------------------------|
|       |             | emtop-evk-et-am62.dtb      |
|       |             | emtop-evk-et-am62-hdmi.dtb |

emtop-evk-et-am62.dtb: 支持 LVDS 和 HDMI 双显示

emtop-evk-et-am62-hdmi.dtb: 仅支持 HDMI 显示,带 HDMI 音频。

编辑 <u>uEnv.txt</u>: 让 name\_fdt 指向上表中的 DTB。

## 1.10.12 HDMI AUDIO

| MODEL        | DESCRIPTION | DTB                        |
|--------------|-------------|----------------------------|
| HDMI Display | 支持音频播放      | emtop-evk-et-am62-hdmi.dtb |

编辑 <u>uEnv.txt</u>: 让 name\_fdt 指向上表中的 DTB。

#### root@arm:~# aplay -I

| **** List of PLAYBACK Hardw     | are Devices ****      |          |                            |
|---------------------------------|-----------------------|----------|----------------------------|
| card 0: AM62xSil9022HDM         | [AM62x-Sil9022-HDMI], | device ( | : davinci-mcasp.0-i2s-hifi |
| i2s-hifi-0 [davinci-mcasp.0-i2s | -hifi i2s-hifi-0]     |          |                            |
| Subdevices: 1/1                 |                       |          |                            |
| Subdevice #0: subdevice #       | 0                     |          |                            |

播放:

| www.emtop-tech.com   | https://github.com/EMTOP-TECH |
|----------------------|-------------------------------|
| sales@emtop-tech.com | support@emtop-tech.com        |

38

root@arm:~# for wav in `ls /usr/share/sounds/alsa/\*.wav`; do aplay \$wav; done

## 1.10.13 UART

.

| DEVICE NODE | HARDWARE   | USAGE      |
|-------------|------------|------------|
| /dev/ttyS2  | UART0      | DEBUG PORT |
| /dev/ttyS3  | UART1      | RS485      |
| /dev/ttyS7  | UART5      | RS485      |
| /dev/ttyS8  | UART6      | BLUETOOTH  |
| /dev/ttyS9  | MCU_UART0  | HEADER J15 |
| /dev/ttyS10 | WKUP_UART0 | DB9 J1     |

这里先不要测试 UART0、UART1、UART5 和 UART6。我们来测试其他的 [MCU\_UART0 和 WKUP\_UART0]。连接它们的 RXD 和 TXD 引脚:

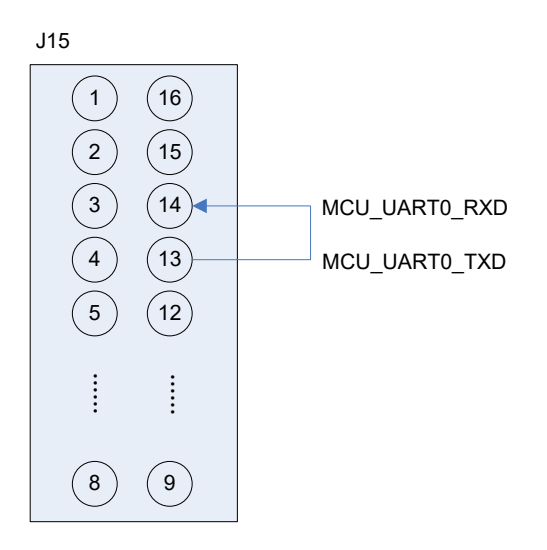

| www.emtop-tech.com   | https://github.com/EMTOP-TECH |
|----------------------|-------------------------------|
| sales@emtop-tech.com | support@emtop-tech.com        |

## EVK-ET-AM62 DEBIAN UM

39

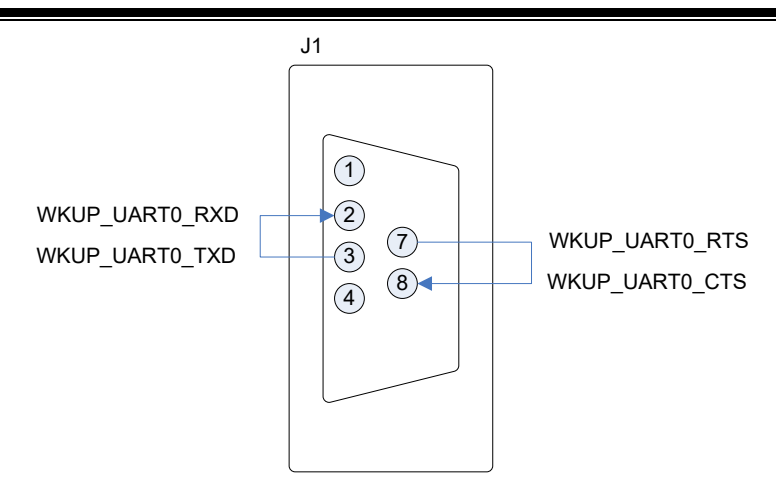

并运行以下命令:

•

root@arm:~# /test/app/com -d /dev/ttyS9

| SEND: 1234567890 |
|------------------|
| RECV: 1234567890 |
| SEND: 1234567890 |
| RECV: 1234567890 |

默认波特率为 115200。如果要指定其他特定波特率:

root@arm:~# /**test/app/com -d /dev/ttyS9 -b 9600** 

所有支持的波特率请参阅源代码 com.tar.xz。

root@arm:~# /**test/app/com -d /dev/ttyS10 -f** 

| SEND: 1234567890 |
|------------------|
| RECV: 1234567890 |
| SEND: 1234567890 |
| RECV: 1234567890 |

参数-f: 启用硬件流控制[RTS/CTS]功能。

## 1.10.14 RS485

| DEVICE NODE | HARDWARE | USAGE | REMARK   |
|-------------|----------|-------|----------|
| /dev/ttyS3  | UART1    | RS485 |          |
| /dev/ttyS7  | UART5    | RS485 | with RTS |

| www.emtop-tech.com   | https://github.com/EMTOP-TECH |
|----------------------|-------------------------------|
| sales@emtop-tech.com | support@emtop-tech.com        |

40

There are 2 RS485 bus on board, lets connect them together.

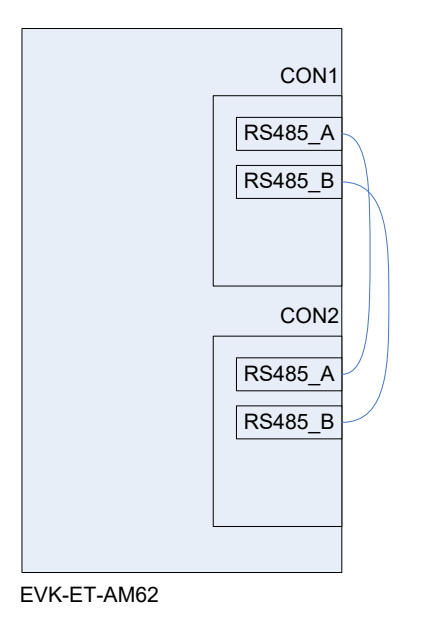

- root@arm:~# /test/app/com -d /dev/ttyS3 -s "Hello world" &
- root@arm:~# /test/app/com -d /dev/ttyS7 -m rs485

| SEND: 1234567890  |
|-------------------|
| SEND: Hello world |
| RECV: 1234567890  |
| RECV: Hello world |
| SEND: 1234567890  |
| SEND: Hello world |
| RECV: 1234567890  |
| RECV: Hello world |
|                   |

## 1.10.15 EEPROM

•

核心板上有一个 AT24LC32A, 并启用了写保护。

root@arm:~# hexdump -Cv /sys/bus/i2c/devices/0-0050/eeprom

| www.emtop-tech.com   | https://github.com/EMTOP-TECH |
|----------------------|-------------------------------|
| sales@emtop-tech.com | support@emtop-tech.com        |

EMBEDDED SOLUTIONS

## EVK-ET-AM62 DEBIAN UM

41

| 0000030  | ff ff ff ff ff ff ff ff | ff ff ff ff ff ff ff ff |  |
|----------|-------------------------|-------------------------|--|
| 00000040 | ff ff ff ff ff ff ff ff | ff ff ff ff ff ff ff ff |  |
| 00000050 | ff ff ff ff ff ff ff ff | ff ff ff ff ff ff ff    |  |
|          |                         |                         |  |

## 1.10.16 CAN BUS

板上有3条CAN总线。

| ITEM | HW INTERFACE | REGISTER BASEADDR | LINUX INTERFACE | SLOT |
|------|--------------|-------------------|-----------------|------|
| 1    | MCAN0        | 0x20701000        | can2            | CON3 |
| 2    | MCU_MCAN0    | 0x4e00000         | can0            | CON4 |
| 3    | MCU_MCAN1    | 0x4e10000         | can1            | CON5 |

将 2 个 CAN 总线与 2 个 EVK-ET-AM62 连接:

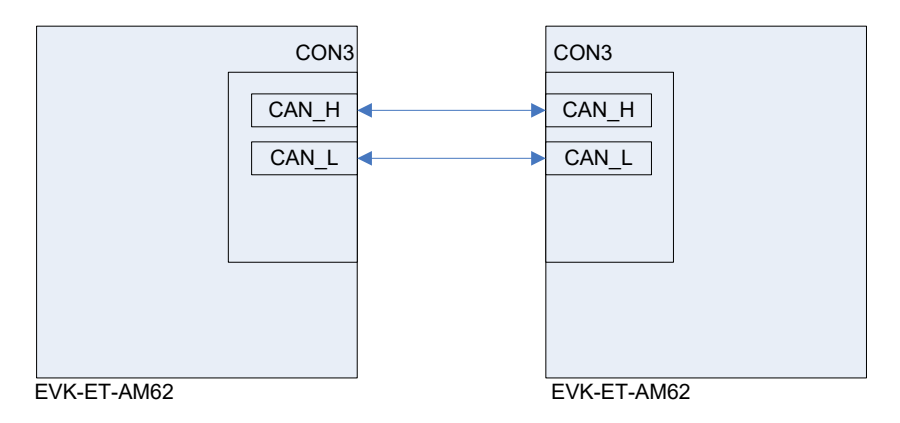

root@arm:~# **ifconfig can0** 

| can0: flags=128 <noarp> mtu 16</noarp>                  |  |
|---------------------------------------------------------|--|
| unspec 00-00-00-00-00-00-00-00-00-00-00-00-00-          |  |
| NSPEC)                                                  |  |
| RX packets 0 bytes 0 (0.0 B)                            |  |
| RX errors 0 dropped 0 overruns 0 frame 0                |  |
| TX packets 0 bytes 0 (0.0 B)                            |  |
| TX errors 0 dropped 0 overruns 0 carrier 0 collisions 0 |  |

配置参数[双方]:

- root@arm:~# ifconfig can0 down
- root@arm:~# ip link set can0 type can bitrate 125000
- root@arm:~# ip link set can0 type can restart-ms 100

| www.emtop-tech.com   | https://github.com/EMTOP-TECH |
|----------------------|-------------------------------|
| sales@emtop-tech.com | support@emtop-tech.com        |

٠

42

#### root@arm:~# ifconfig can0 up

开始在一个板上监听:

#### root@arm:~# candump can0 & •

另一块板上发送:

•

root@arm:~# cansend can0 "5A1#1122334455667788"

更多信息请参考项目 can-utils。

## 1.10.17 BUTTON

•

#### PMIC\_PBn [S4] 按键:

root@arm:~# evtest

| No device specified, trying to scan all of /dev/input/event*                  |
|-------------------------------------------------------------------------------|
| Available devices:                                                            |
| /dev/input/event0: keys                                                       |
| /dev/input/event1: tps65219-pwrbutton                                         |
| /dev/input/event2: ADS7846 Touchscreen                                        |
| Select the device event number [0-2]: 1                                       |
| Input driver version is 1.0.1                                                 |
| Input device ID: bus 0x18 vendor 0x0 product 0x0 version 0x0                  |
| Input device name: "tps65219-pwrbutton"                                       |
| Supported events:                                                             |
| Event type 0 (EV_SYN)                                                         |
| Event type 1 (EV_KEY)                                                         |
| Event code 116 (KEY_POWER)                                                    |
| Properties:                                                                   |
| Testing (interrupt to exit)                                                   |
| Event: time 1730897276.000281, type 1 (EV_KEY), code 116 (KEY_POWER), value 1 |
| Event: time 1730897276.000281, SYN_REPORT                                     |
| Event: time 1730897276.192594, type 1 (EV_KEY), code 116 (KEY_POWER), value 0 |
| Event: time 1730897276.192594 SYN REPORT                                      |

用户按键[S5, S6]:

| www.emtop-tech.com   | https://github.com/EMTOP-TECH |
|----------------------|-------------------------------|
| sales@emtop-tech.com | support@emtop-tech.com        |

٠

EMBEDDED SOLUTIONS

## EVK-ET-AM62 DEBIAN UM

43

#### root@arm:~# evtest

| No device specified, trying to scan all of /dev/input/event* |                                                         |  |  |
|--------------------------------------------------------------|---------------------------------------------------------|--|--|
| Available devices:                                           |                                                         |  |  |
| /dev/input/event0:                                           | keys                                                    |  |  |
| /dev/input/event1:                                           | tps65219-pwrbutton                                      |  |  |
| /dev/input/event2:                                           | ADS7846 Touchscreen                                     |  |  |
| Select the device event                                      | number [0-2]: <b>0</b>                                  |  |  |
| Input driver version is 1.                                   | 0.1                                                     |  |  |
| Input device ID: bus 0x1                                     | 9 vendor 0x1 product 0x1 version 0x100                  |  |  |
| Input device name: "gpio                                     | o-keys"                                                 |  |  |
| Supported events:                                            |                                                         |  |  |
| Event type 0 (EV_SYI                                         | ٧)                                                      |  |  |
| Event type 1 (EV_KE)                                         | ()                                                      |  |  |
| Event code 102 (KE                                           | EY_HOME)                                                |  |  |
| Event code 105 (KE                                           | Y_LEFT)                                                 |  |  |
| Properties:                                                  |                                                         |  |  |
| Testing (interrupt to ex                                     | kit)                                                    |  |  |
| Event: time 1707132374                                       | .777133, type 1 (EV_KEY), code 102 (KEY_HOME), value 1  |  |  |
| Event: time 1707132374                                       | .777133, SYN_REPORT                                     |  |  |
| Event: time 1707132374                                       | .904456, type 1 (EV_KEY), code 102 (KEY_HOME), value 0  |  |  |
| Event: time 1707132374                                       | .904456, SYN_REPORT                                     |  |  |
| Event: time 1707132375                                       | 5.518704, type 1 (EV_KEY), code 105 (KEY_LEFT), value 1 |  |  |
| Event: time 1707132375                                       | 5.518704, SYN_REPORT                                    |  |  |
| Event: time 1707132375                                       | .615938, type 1 (EV_KEY), code 105 (KEY_LEFT), value 0  |  |  |
| Event: time 1707132375                                       | .615938, SYN_REPORT                                     |  |  |

## 1.10.18 LED

| LED      | GPIO     | LINUX DEVICE        |
|----------|----------|---------------------|
| SYS_nLED | GPIO0_12 | /sys/class/leds/sys |

板上可控制的 LED 只有一个, SYS\_nLED 持续闪烁以指示系统运行状态。但我们可以 让它像普通 LED 一样工作:

- root@arm:~# echo none > /sys/class/leds/sys/trigger
- root@arm:~# while test 1; do echo 1 > /sys/class/leds/sys/brightness;sleep 1;e
   cho 0 > /sys/class/leds/sys/brightness;sleep 1;done

| www.emtop-tech.com   | https://github.com/EMTOP-TECH |
|----------------------|-------------------------------|
| sales@emtop-tech.com | support@emtop-tech.com        |

44

您可以看到 SYS\_nLED 以 2Hz 的频率闪烁。

## 1.10.19 DI/DO

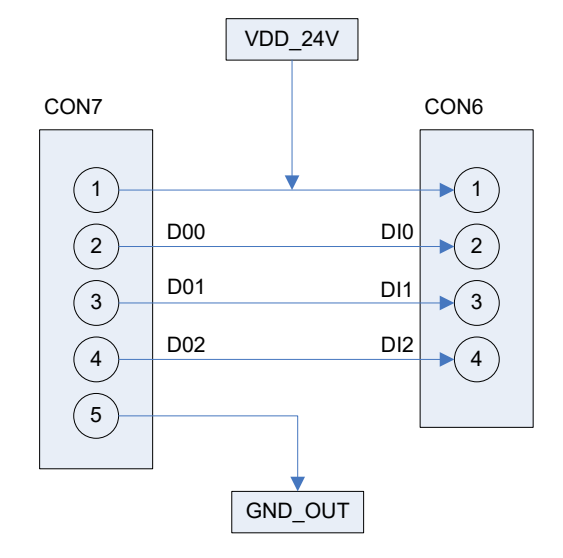

| DI/DO | GPIO    | BASEADDR[HEX] | IO OFFSET |
|-------|---------|---------------|-----------|
| DO0   | GPIO0_0 | 600000        | 0         |
| DO1   | GPIO0_3 | 600000        | 3         |
| DO2   | GPIO0_4 | 600000        | 4         |
| DI0   | GPIO0_5 | 600000        | 5         |
| DI1   | GPIO0_2 | 600000        | 2         |
| DI2   | GPIO0_6 | 600000        | 6         |

我们可以使用以下命令获取 GPIOCHIP 编号:

#### root@arm:~# gpiochip=`gpiodetect | awk '/600000/ {print \$1}'`

| Note | :      |                             |  |
|------|--------|-----------------------------|--|
|      | 600000 | 为对应 GPIO 的 BASEADDR 十六进制数值。 |  |

DO0 输出低电平:

٠

root@arm:~# **gpioset \$gpiochip 0=0** 

| www.emtop-tech.com   | https://github.com/EMTOP-TECH |
|----------------------|-------------------------------|
| sales@emtop-tech.com | support@emtop-tech.com        |

EMBEDDED SOLUTIONS

45

DO0 输出高电平:

•

٠

root@arm:~# gpioset \$gpiochip 0=1

DO1 输出低电平:

root@arm:~# gpioset \$gpiochip 3=0

#### Note:

gpioset <GPIOCHIP> <IO OFFSET>=<output value>

读取 DI0 输入:

root@arm:~# gpioget \$gpiochip 5

1 or 0

#### Note:

gpioget <GPIOCHIP> <IO OFFSET>

或者监控 IO 状态改变事件:

#### root@arm:~# gpiomon \$gpiochip 5

| event: | RISING EDGE offset: 5 timestamp: [  | 1151.814356387] |
|--------|-------------------------------------|-----------------|
| event: | FALLING EDGE offset: 5 timestamp: [ | 1151.815449803] |
| event: | RISING EDGE offset: 5 timestamp: [  | 1152.091556803] |

#### Note:

#### libgpiod version is 1.6.3.

□□ 请勿使用命令 apt-get install gpiod 安装或更新 libgpiod。该版本的用法与当前版本不同。

| www.emtop-tech.com   | https://github.com/EMTOP-TECH |
|----------------------|-------------------------------|
| sales@emtop-tech.com | support@emtop-tech.com        |

EMBEDDED SOLUTIONS

46

## 1.10.20 SPI ADC

底板上有一个 SPI ADC 芯片 ADC102S051。

#### root@arm:~# cat /sys/bus/iio/devices/iio:device0/name

adc102s051

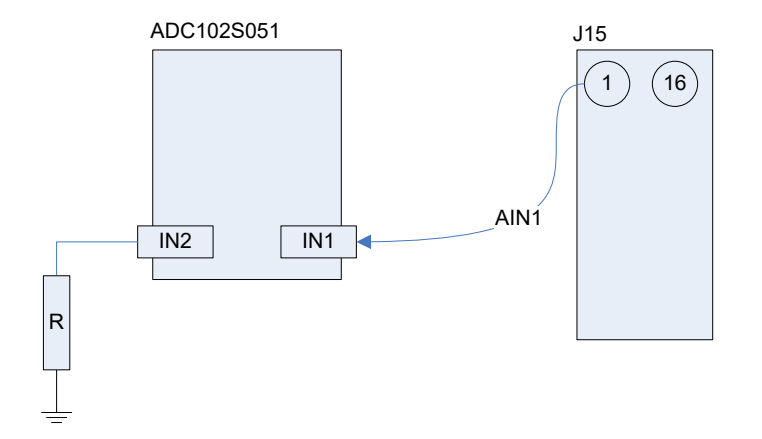

Figure 1-3 SPI ADC 示意图

#### 读取 IN1 通道输入:

root@arm:~# cat /sys/bus/iio/devices/iio:device0/in\_voltage0\_raw

1884

root@arm:~# cat /sys/bus/iio/devices/iio:device0/in\_voltage0\_scale

0.805664062

公式:

Voltage = raw \* scale (V)

读取 IN2 通道输入:

3

root@arm:~# cat /sys/bus/iio/devices/iio:device0/in\_voltage1\_raw

通道 IN2 连接到 GND,因此其读数始终近似为 0。

| www.emtop-tech.com   | https://github.com/EMTOP-TECH |
|----------------------|-------------------------------|
| sales@emtop-tech.com | support@emtop-tech.com        |

## 47

### 1.10.21 PWM

•

•

底板接头[J15]上的 MCU\_GPIO0\_8 默认配置为 PWM 输出。

root@arm:~# /**test/app/mcu\_timer1 1000** 

上述命令可以设置其输出 1KHz, 占空比为 50%。

#### root@arm:~# /**test/app/mcu\_timer1 1000 80**

上述命令可以设置其输出 1KHz,占空比为 80%。

#### root@arm:~# /**test/app/mcu\_timer1 -h**

| Usa | age:                        |                                                         |    |
|-----|-----------------------------|---------------------------------------------------------|----|
|     | /test/app/mcu_timer1 freque | ency [duty_circle] - Configure MCU_TIMER1 output under  | ər |
| PW  | WM mode                     |                                                         |    |
|     |                             |                                                         |    |
|     | frequency                   | unit: Hz, maximum 17000000Hz[17MHz]                     |    |
|     | duty_circle                 | percentage, valid value: 0,10,20,,90,100, 50 as default |    |
|     |                             |                                                         |    |
| Exa | ample:                      |                                                         |    |
|     | /test/app/mcu_timer1 1000   | output 1KHz with 50% duty circle                        |    |
|     | /test/app/mcu_timer1 1000 8 | 80 output 1KHz with 80% duty circle                     |    |
|     | -h                          | display help info                                       |    |

### 1.10.22 eMMC

eMMC 主要用于保存系统镜像,无需手动测试。

## 1.10.23 SPIFLASH

底板上配备了 SPIFlash XT25F64BSOIGT。

| www.emtop-tech.com   | https://github.com/EMTOP-TECH |
|----------------------|-------------------------------|
| sales@emtop-tech.com | support@emtop-tech.com        |

•

48

- root@arm:~# **dmesg |grep -i spi**
- [ 7.035063] spi-nor spi0.1: unrecognized JEDEC id bytes: 0b fb 7f ff ff
- root@arm:~# cat /proc/mtd

| dev:  | size    | erasesize   | name           |
|-------|---------|-------------|----------------|
| mtd0: | 0040000 | 00 00010000 | "30bb0000.spi" |

擦除格式化:

• root@arm:~# flash\_erase /dev/mtd0 0 0

Erasing 8192 Kibyte @ 0 -- 100 % complete

#### root@arm:~# mount -t jffs2 /dev/mtdblock0 /mnt

在<u>Imnt</u>目录下进行写入和读取,内容将保留在 QSPIFlash 存储器中。

root@arm:~# umount /mnt

下次启动时挂载此 FLASH, 就可以看到之前写入的内容。

## 1.10.24 M.2/KEY B [WIFI and BLUETOOTH]

已测试的设备:

| MODEL          | CHIPSET     | RESOLUTION                      |
|----------------|-------------|---------------------------------|
| 1ZM M.2 Module | NXP 88W8987 | Support Wi-Fi and Bluetooth 5.1 |

| www.emtop-tech.com   | https://github.com/EMTOP-TECH |
|----------------------|-------------------------------|
| sales@emtop-tech.com | support@emtop-tech.com        |

EVK-ET-AM62 DEBIAN UM

49

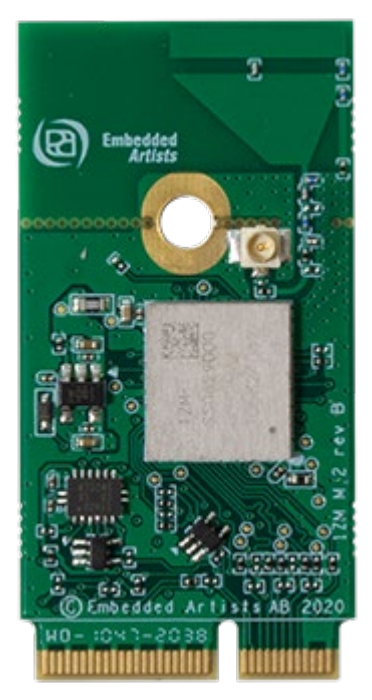

Figure 1-4 1ZM M.2 Module

## 1.10.25 M.2 WIFI

root@arm:~# modprobe moal sta\_name=wlan uap\_name=wlan wfd\_name=p2p

max\_vir\_bss=1 cfg80211\_wext=0xf cal\_data\_cfg=none

#### fw\_name=sdiouart8987\_combo\_v0.bin

- [ 27.300912] mlan: loading out-of-tree module taints kernel.
- [ 27.391413] wlan: Loading MWLAN driver
- [ 27.392160] wlan: Register to Bus Driver...
- [ 27.478548] vendor=0x02DF device=0x9149 class=0 function=1
- [ 27.478688] Attach moal handle ops, card interface type: 0x105
- [ 27.478716] rps set to 0 from module param
- [ 27.478721] No module param cfg file specified
- [ 27.478736] SDIO: max\_segs=128 max\_seg\_size=65536
- [ 27.478750] rx\_work=1 cpu\_num=4
- [ 27.478806] Attach mlan adapter operations.card\_type is 0x105.
- [ 27.479449] wlan: Enable TX SG mode
- 27.479455] wlan: Enable RX SG mode

| www.emtop-tech.com   | https://github.com/EMTOP-TECH |
|----------------------|-------------------------------|
| sales@emtop-tech.com | support@emtop-tech.com        |

## EVK-ET-AM62 DEBIAN UM

EMTOP EMBEDDED SOLUTIONS

#### 50

- [ 27.486150] Request firmware: sdiouart8987\_combo\_v0.bin
- [ 27.791167] Wlan: FW download over, firmwarelen=612304 downloaded 612304
- [ 28.662012] WLAN FW is active
- [ 28.662030] on\_time is 28660259810
- [ 28.721744] fw\_cap\_info=0x181d7f03, dev\_cap\_mask=0xfffffff
- [ 28.721921] max\_p2p\_conn = 8, max\_sta\_conn = 8
- [ 28.722567] SDIO rx aggr: 1 block\_size=512
- [ 28.722648] wlan: Enable RX SG mode
- [ 28.722651] mpa\_rx\_buf\_size=65280
- [ 28.750785] Register NXP 802.11 Adapter wlan0
- [ 28.762135] Register NXP 802.11 Adapter wlan1
- [ 28.774227] Register NXP 802.11 Adapter p2p0
- [ 28.774334] wlan: version = SD8987----16.92.21.p76.5-MM5X16391.p3-GPL-(FP92)
- [ 28.775489] wlan: Register to Bus Driver Done
- [ 28.775511] wlan: Driver loaded successfully

#### root@arm:~# ifconfig wlan0 up

#### root@arm:~# iw wlan0 scan | grep SSID

- [ 106.018542] wlan: wlan0 START SCAN
- [ 111.007459] wlan: SCAN COMPLETED: scanned AP count=23

SSID: EMTOP

. . . . . .

#### root@arm:~# wpa\_passphrase EMTOP 12345678 >> /etc/wpa\_supplicant.conf

| File: /etc/wpa_supplicant.conf                                       |
|----------------------------------------------------------------------|
| ctrl_interface=/var/run/wpa_supplicant                               |
| ctrl_interface_group=0                                               |
| update_config=1                                                      |
|                                                                      |
| network={                                                            |
| key_mgmt=NONE                                                        |
| }                                                                    |
| network={                                                            |
| ssid="EMTOP"                                                         |
| #psk="12345678"                                                      |
|                                                                      |
| psk=c238e09ef54285daf31c8f6833efab9fb8ff55632f7b9a7d94c117711de27822 |
| }                                                                    |

| www.emtop-tech.com   | https://github.com/EMTOP-TECH |
|----------------------|-------------------------------|
| sales@emtop-tech.com | support@emtop-tech.com        |

#### root@arm:~# wpa\_supplicant -B -iwlan0 -c/etc/wpa\_supplicant.conf

Successfully initialized wpa\_supplicant

- [ 254.521484] wlan: wlan0 START SCAN
- [ 259.510371] wlan: SCAN COMPLETED: scanned AP count=21
- [ 259.516932] wlan: HostMlme wlan0 send auth to bssid dc:XX:XX:XX:53:70
- [ 259.517747] wlan0:
- [ 259.517755] wlan: HostMlme Auth received from dc:XX:XX:XX:53:70
- [ 259.522576] CMD\_RESP: cmd 0x121 error, result=0x2
- [ 259.522608] IOCTL failed: 000000005a18a418 id=0x200000, sub\_id=0x200024 action=2, status code=0x3

[ 259.528757] wlan: HostMlme wlan0 Connected to bssid dc:XX:XX:53:70 successfully

- [ 259.531799] wlan0:
- [ 259.531820] wlan: Send EAPOL pkt to dc:XX:XX:XX:53:70
- [ 259.539604] wlan0:
- [ 259.539632] wlan: Send EAPOL pkt to dc:XX:XX:XX:53:70
- [ 259.548222] IPv6: ADDRCONF(NETDEV\_CHANGE): wlan0: link becomes ready
- [ 259.548858] woal\_cfg80211\_set\_rekey\_data return: gtk\_rekey\_offload is DISABLE
- root@arm:~# udhcpc -i wlan0

Internet Systems Consortium DHCP Client 4.4.3-P1 Copyright 2004-2022 Internet Systems Consortium. All rights reserved. For info, please visit https://www.isc.org/software/dhcp/ Listening on LPF/wlan0/d4:53:83:c3:e4:26 Sending on LPF/wlan0/d4:53:83:c3:e4:26 Sending on Socket/fallback DHCPREQUEST for 192.168.1.10 on wlan0 to 255.255.255.255 port 67 DHCPACK of 192.168.1.10 from 192.168.1.1 bound to 192.168.1.10 -- renewal in 1405 seconds.

## 1.10.26 M.2 BLUETOOTH

root@arm:~# hciattach /dev/ttyS8 any 115200 flow

[ 447.897177] Bluetooth: Core ver 2.22

| www.emtop-tech.com |                      | https://github.com/EMTOP-TECH |
|--------------------|----------------------|-------------------------------|
|                    | sales@emtop-tech.com | support@emtop-tech.com        |

## EVK-

EMTOP EMBEDDED SOLUTIONS

## EVK-ET-AM62 DEBIAN UM

52

| [ | 447.897924] NET: | Registered PF_ | BLUETOOTH | protocol family |
|---|------------------|----------------|-----------|-----------------|
|---|------------------|----------------|-----------|-----------------|

- [ 447.897942] Bluetooth: HCI device and connection manager initialized
- [ 447.897977] Bluetooth: HCI socket layer initialized
- [ 447.897988] Bluetooth: L2CAP socket layer initialized
- [ 447.898038] Bluetooth: SCO socket layer initialized
- [ 447.920896] Bluetooth: HCI UART driver ver 2.3
- [ 447.920929] Bluetooth: HCI UART protocol H4 registered

Device setup complete

- [ 447.921092] Bluetooth: HCI UART protocol LL registered
- [ 447.921141] Bluetooth: HCI UART protocol Three-wire (H5) registered
- [ 447.922183] Bluetooth: HCI UART protocol Broadcom registered
- [ 447.922241] Bluetooth: HCI UART protocol QCA registered
- [ 447.922286] Bluetooth: HCI UART protocol Marvell registered
- [ 448.433149] Bluetooth: MGMT ver 1.22
- [ 448.446176] NET: Registered PF\_ALG protocol family

#### root@arm:~# bluetoothctl

Agent registered [bluetooth]# power on Changing power on succeeded [bluetooth]# scan on Discovery started [CHG] Controller D0:C5:D3:F9:60:06 Discovering: yes [NEW] Device 78:C5:28:67:88:03 78-C5-28-67-88-03 [NEW] Device 7B:A2:1E:1D:15:60 7B-A2-1E-1D-15-60 .... [bluetooth]# scan off

请在网上搜索 bluetoothctl 用法以获取更多信息。

#### Note:

hciattach 操作之前必须加载 moal.ko, 否则会报错: Bluetooth: hci0: Frame reassembly failed (-84).

### 1.10.27 M.2 4G/5G MODULE

已测试的设备:

| www.emtop-tech.com   | https://github.com/EMTOP-TECH |
|----------------------|-------------------------------|
| sales@emtop-tech.com | support@emtop-tech.com        |

## EVK-ET-AM62 DEBIAN UM

53

| MODEL             | DESCRIPTION |
|-------------------|-------------|
| QUECTEL EM05-CE   | 4G module   |
| QUECTEL RM500Q-GL | 5G module   |

#### 安装 GSM 模块、天线、SIM 卡, 然后给 ARM 板通电。

#### root@arm:~# **Isusb** •

| Bus 002 Device 004: ID 2c7c:0800 Quectel Wireless Solutions Co., Ltd. RM500Q-GL |  |  |
|---------------------------------------------------------------------------------|--|--|
| Bus 002 Device 003: ID 0424:9e00 Microchip Technology, Inc. (formerly SMSC)     |  |  |
| LAN9500A/LAN9500Ai                                                              |  |  |
| Bus 002 Device 002: ID 1a40:0201 Terminus Technology Inc. FE 2.1 7-port Hub     |  |  |
| Bus 002 Device 001: ID 1d6b:0002 Linux Foundation 2.0 root hub                  |  |  |
| Bus 001 Device 001: ID 1d6b:0002 Linux Foundation 2.0 root hub                  |  |  |

#### 终止可能在后台运行的 pppd 程序:

.

root@arm:~# killall -q pppd && sleep 3

#### root@arm:~# pppd call quectel-ppp &

| Serial connection established.                                                                                         |  |  |
|----------------------------------------------------------------------------------------------------|--|--|
| using channel 1                                                                                                    |  |  |
| Using interface ppp0                                                                                                   |  |  |
| Connect: ppp0 <> /dev/ttyGSM03                                                                                         |  |  |
| sent [LCP ConfReq id=0x1 <asyncmap 0x0=""> <magic 0x6586363d=""> <pcomp> <accomp>]</accomp></pcomp></magic></asyncmap> |  |  |
| rcvd [LCP ConfReq id=0x0 <asyncmap 0x0=""> <auth chap="" md5=""> <magic 0xafb6e7ff=""></magic></auth></asyncmap>       |  |  |
| <pre><pcomp> <accomp>]</accomp></pcomp></pre>                                                                          |  |  |
| sent [LCP ConfAck id=0x0 <asyncmap 0x0=""> <auth chap="" md5=""> <magic 0xafb6e7ff=""></magic></auth></asyncmap>       |  |  |
| <pre><pcomp> <accomp>]</accomp></pcomp></pre>                                                                          |  |  |
| rcvd [LCP ConfAck id=0x1 <asyncmap 0x0=""> <magic 0x6586363d=""> <pcomp> <accomp>]</accomp></pcomp></magic></asyncmap> |  |  |
| rcvd [LCP DiscReq id=0x1 magic=0xafb6e7ff]                                                                             |  |  |
| rcvd [CHAP Challenge id=0x1 <5d8494ff9ffeb38c9d39b711e1dc3f38>, name =                                                 |  |  |
| "UMTS_CHAP_SRVR"]                                                                                                    |  |  |
| sent [CHAP Response id=0x1 <b8f94ab38da425eb339f548b11d591c9>, name =</b8f94ab38da425eb339f548b11d591c9>               |  |  |
| "\$LTE_USERNAME"]                                                                                                    |  |  |
| rcvd [CHAP Success id=0x1 ""]                                                                                          |  |  |
| CHAP authentication succeeded                                                                                          |  |  |

| www.emtop-tech.com   | https://github.com/EMTOP-TECH |  |
|----------------------|-------------------------------|--|
| sales@emtop-tech.com | support@emtop-tech.com        |  |

## EVK-ET-AM62 DEBIAN UM

EMTOP

EMBEDDED SOLUTIONS

#### 54

CHAP authentication succeeded sent [IPCP ConfReq id=0x1 <addr 0.0.0.> <ms-dns1 0.0.0.> <ms-dns2 0.0.0.>] sent [IPV6CP ConfReq id=0x1 <addr fe80::2052:fff9:f87b:4287>] rcvd [IPCP ConfReq id=0x0] sent [IPCP ConfNak id=0x0 <addr 0.0.0.0>] rcvd [IPCP ConfNak id=0x1 <addr 10.23.13.247> <ms-dns1 120.196.165.7> <ms-dns2 221.179.38.7>] sent [IPCP ConfReq id=0x2 <addr 10.23.13.247> <ms-dns1 120.196.165.7> <ms-dns2 221.179.38.7>] rcvd [IPCP ConfReq id=0x1] sent [IPCP ConfAck id=0x1] rcvd [IPCP ConfAck id=0x2 <addr 10.23.13.247> <ms-dns1 120.196.165.7> <ms-dns2 221.179.38.7>] Could not determine remote IP address: defaulting to 10.64.64.64 not replacing default route to eth2 [192.168.3.1] local IP address 10.23.13.247 remote IP address 10.64.64.64 primary DNS address 120.196.165.7 secondary DNS address 221.179.38.7

#### Note:

□ 如果 **pppd** 命令报告错误,请尝试再次运行。

配置默认网关:

#### root@arm:~# route del default; route add default ppp0

#### 配置 <u>resolv.conf</u>:

root@arm:~# cat /etc/ppp/resolv.conf > /etc/resolv.conf

#### Note:

Image: Image: Image: Temporary failure in name and the second second

连通性测试:

#### root@arm:~# ping -I ppp0 www.baidu.com

| www.emtop-tech.com   | https://github.com/EMTOP-TECH |
|----------------------|-------------------------------|
| sales@emtop-tech.com | support@emtop-tech.com        |

# ЕМТОР

EMBEDDED SOLUTIONS

## EVK-ET-AM62 DEBIAN UM

55

| PING www.a.shifen.com (14.215.177.38) from 10.32.232.200 ppp0: 56(84) bytes of data. |  |  |
|--------------------------------------------------------------------------------------|--|--|
| 64 bytes from 14.215.177.38: icmp_seq=1 ttl=54 time=37.0 ms                          |  |  |
| 64 bytes from 14.215.177.38: icmp_seq=2 ttl=54 time=43.5 ms                          |  |  |
| 64 bytes from 14.215.177.38: icmp_seq=3 ttl=54 time=51.8 ms                          |  |  |
| 64 bytes from 14.215.177.38: icmp_seq=4 ttl=54 time=41.4 ms                          |  |  |
| ^C64 bytes from 14.215.177.38: icmp_seq=5 ttl=54 time=33.4 ms                        |  |  |
|                                                                                      |  |  |
| www.a.shifen.com ping statistics                                                     |  |  |
| 5 packets transmitted, 5 received, 0% packet loss, time 20329ms                      |  |  |
| rtt min/avg/max/mdev = 33.408/41.456/51.856/6.272 ms                                 |  |  |

#### 禁用 GSM

它通常被称为"飞行模式",禁用无线传输。

root@arm:~# echo 0 > /sys/class/leds/lte\_on/brightness

#### 使能 GSM

٠

root@arm:~# echo 1 > /sys/class/leds/lte\_on/brightness

#### GSM 复位:

root@arm:~# echo 0 > /sys/class/leds/lte\_reset/brightness; sleep 3; echo 1 >

#### /sys/class/leds/lte\_reset/brightness

## 1.10.28 MIPI-CSI CAMERA

已测试的设备:

| MODEL        | CORE   | RESOLUTION                                        |
|--------------|--------|---------------------------------------------------|
| ALINX AN5641 | OV5640 | QSXGA (2592x1944), 1080p, 1280x960, VGA (640x480) |

| www.emtop-tech.com   | https://github.com/EMTOP-TECH |
|----------------------|-------------------------------|
| sales@emtop-tech.com | support@emtop-tech.com        |

## EVK-ET-AM62 DEBIAN UM

56

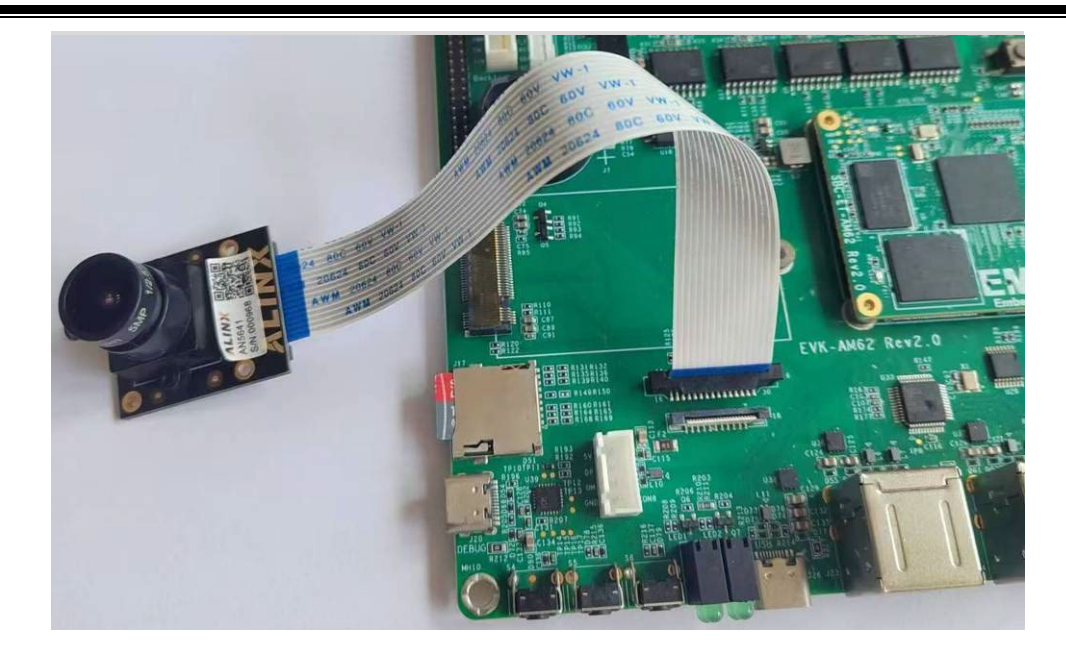

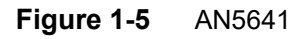

root@arm:~# media-ctl -p

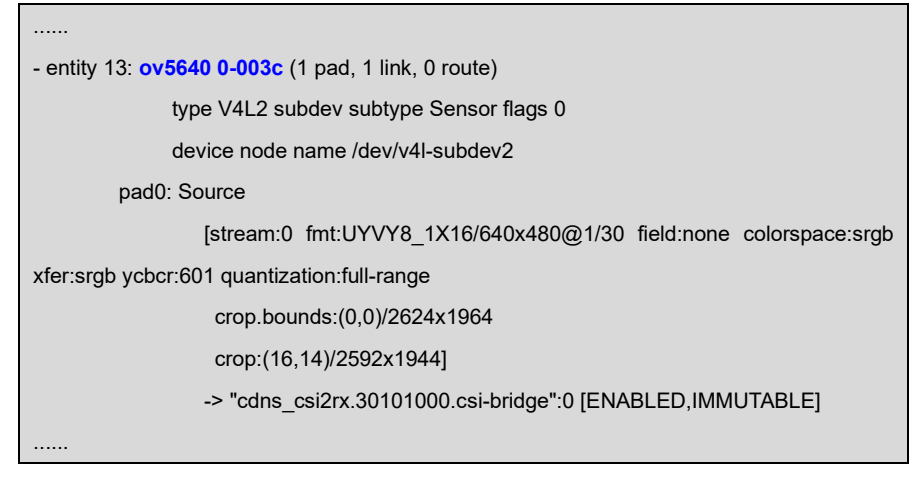

相机设备节点是/dev/video0.

相机测试:

- root@arm:~# media-ctl -V "'30102000.ticsi2rx":0/0 [fmt:UYVY8\_1X16/640x480 fiel d:none]'
- root@arm:~# media-ctl -V "cdns\_csi2rx.30101000.csi-bridge":0/0 [fmt:UYVY8\_1X 16/640x480 field:none]'
- root@arm:~# media-ctl --set-v4l2 "'ov5640 0-003c':0[fmt:UYVY8\_1X16/640x480 fi

| www.emtop-tech.com   | https://github.com/EMTOP-TECH |
|----------------------|-------------------------------|
| sales@emtop-tech.com | support@emtop-tech.com        |

## EVK-ET-AM62 DEBIAN UM

57

#### eld:none]"

 root@arm:~# fswebcam --no-banner -p UYVY -r 640x480 -S 3 image.jpg && we ston-image image.jpg

| Opening /dev/video0                         |
|---------------------------------------------|
| Trying source module v4l2                   |
| /dev/video0 opened.                         |
| No input was specified, using the first.    |
| Capturing frame                             |
| Skipping 3 frames                           |
| Capturing 1 frames                          |
| Captured 4 frames in 0.10 seconds. (40 fps) |
| Processing captured image                   |
| Disabling banner.                           |
| Writing JPEG image to 'image.jpg'.          |
| could not load cursor 'dnd-move'            |
| could not load cursor 'dnd-copy'            |
| could not load cursor 'dnd-none'            |

现在我们可以看到摄像机捕获的实时图像流显示在屏幕上。

## 1.10.29 WAYLAND GPU

٠

#### root@arm:~# glmark2-es2-wayland --run-foreve

| libEGL warning: egl: failed to create dri2 screen      |  |  |
|--------------------------------------------------------|--|--|
|                                                        |  |  |
| glmark2 2021.12                                        |  |  |
|                                                        |  |  |
| OpenGL Information                                     |  |  |
| GL_VENDOR: Mesa/X.org                                  |  |  |
| GL_RENDERER: softpipe                                  |  |  |
| GL_VERSION: OpenGL ES 3.1 Mesa 22.3.5 (git-54fd9d7dea) |  |  |
|                                                        |  |  |
| [build] use-vbo=false: FPS: 1 FrameTime: 1000.000 ms   |  |  |
| [build] use-vbo=true: FPS: 1 FrameTime: 1000.000 ms    |  |  |
| ·                                                      |  |  |

| www.emtop-tech.com   | https://github.com/EMTOP-TECH |
|----------------------|-------------------------------|
| sales@emtop-tech.com | support@emtop-tech.com        |

## EVK-ET-AM62 DEBIAN UM

58

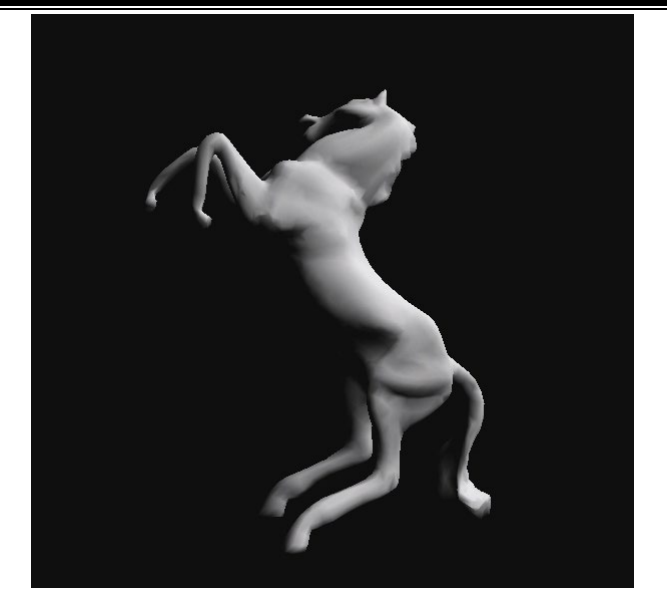

Figure 1-6 glmark2-es2-wayland

## 1.10.30 QT6 GPU

- root@arm:~# systemctl stop weston
- root@arm:~# export QT\_QPA\_EGLFS\_KMS\_CONFIG=/etc/kms.config
- root@arm:~# /usr/lib/aarch64-linux-gnu/qt6/examples/qt3d/simple-cpp/simple-cpp
   -platform eglfs

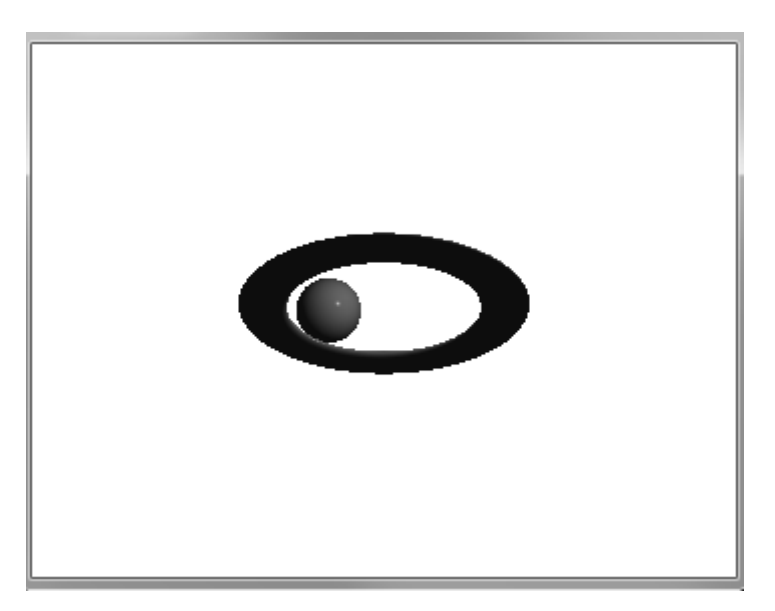

| www.emtop-tech.com   | https://github.com/EMTOP-TECH |
|----------------------|-------------------------------|
| sales@emtop-tech.com | support@emtop-tech.com        |

## EVK-ET-AM62 DEBIAN UM

59

#### Figure 1-7 Qt3D simple-cpp Example

#### Note:

- □ weston 桌面不支持 Qt3D。请使用 eglfs 代替。
- □ <u>/usr/lib/aarch64-linux-gnu/qt6/examples/qt3d</u>下还有一些其他示例。并非所有示例都可 以运行,应使用 apt 命令安装相关插件。

| www.emtop-tech.com   | https://github.com/EMTOP-TECH |
|----------------------|-------------------------------|
| sales@emtop-tech.com | support@emtop-tech.com        |